**Canon** GX7000 series GX6000 series

**Getting Started** 

คำแนะนำเริ่มตัน

Mari Memulai

Hướng dẫn bắt đầu

入門指南

입문 가이드

Read **Safety and Important Information** (addendum) first.

โปรดอ่าน **ข้อมูลความปลอดภัยและสำคัญ** (ในภาค ผนวก) ก่อน

Baca **Keamanan dan Informasi Penting** (lampiran) terlebih dahulu.

Trước tiên đọc **Thông tin an toàn và quan trọng** (phụ lục).

請首先閱讀「安全與重要資訊」(附錄)。

안전 및 중요 정보(부록)를 먼저 읽으십시오.

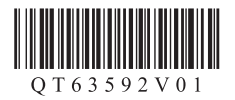

| Installing the Printer                               | page 1    |
|------------------------------------------------------|-----------|
| การติดดั้งเครื่องพิมพ์                               | หน้า 1    |
| Memasang Pencetak                                    | halaman 1 |
| Cài đặt máy in                                       | trang 1   |
| 安裝印表機                                                | 第1頁       |
| 프린터 설치하기                                             | 1페이지      |
|                                                      |           |
| Connecting to a Computer, Smartphone or Tablet       | page 6    |
| การเชื่อมด่อกับคอมพิวเดอร์ สมาร์ทโฟน หรือแท็บเล็ต    | หน้า 6    |
| Menghubungkan ke Komputer, Ponsel Pintar atau Tablet | halaman 6 |
| Kết nối với máy tính, smartphone hoặc máy tính bảng  | trang 6   |
| 連接至電腦、智慧型手機或平板                                       | 第6頁       |
| 김포리 사람도표 대는 테브리에 여겨들기                                |           |

The illustrations and screenshots used in this book are from the GX7000 series. Model-specific information is indicated by icons.

#### ภาพประกอบและภาพหน้าจอที่ใช้ในคู่มือนี้มาจาก GX7000 series ข้อมูลเฉพาะรุ่นบ่งบอกด้วยไอคอน

Ilustrasi dan tangkapan layar yang digunakan dalam petunjuk ini adalah dari model GX7000 series. Informasi khusus untuk model tertentu diberi tanda dengan ikon.

Các hình minh họa và ảnh chụp màn hình được dùng trong quyển sách này là từ GX7000 series. Thông tin cụ thể về model được biểu thị bằng biểu tượng.

本手冊中使用的插圖和螢幕擷取畫面來自於GX7000 series。型號特定資訊由圖示表示。

이 설명서에서는 GX7000 series의 일러스트레이션과 스크린샷을 사용하고 있습니다. 모델별 정보는 아이콘으로 표시합니다.

Holding the Printer

#### การถือเครื่องพิมพ์

Memegang Pencetak

Giữ máy in

握持印表機

프린터 들기

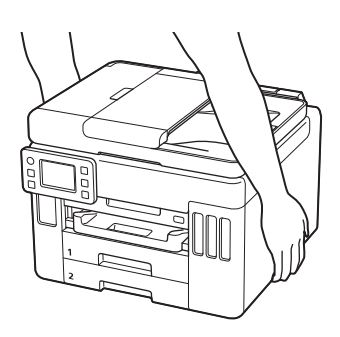

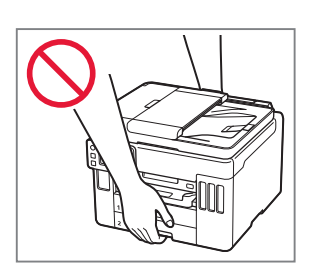

## Setting Up the Printer

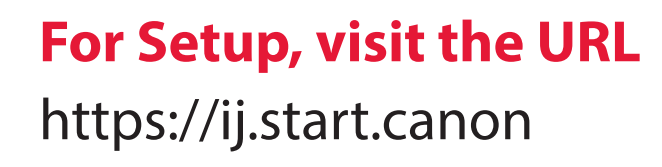

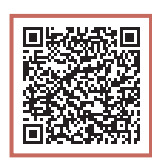

### or scan the code with your mobile device

• Follow the instructions below if you do not have an internet connection.

### 1. Box Contents

- Ink Bottles
- Power Cord
- GX7000 Phone Cable
- Setup CD-ROM
- Safety and Important Information
- Getting Started (this manual)

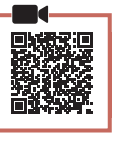

### 2. Removing Packing Materials

- Remove and dispose of any packing materials and orange tape.
  - Using the printer with orange tape or packing material still attached, may cause the printer to malfunction.
- 2 Open the scanning unit / cover, remove and dispose of the orange tape and protective material inside.

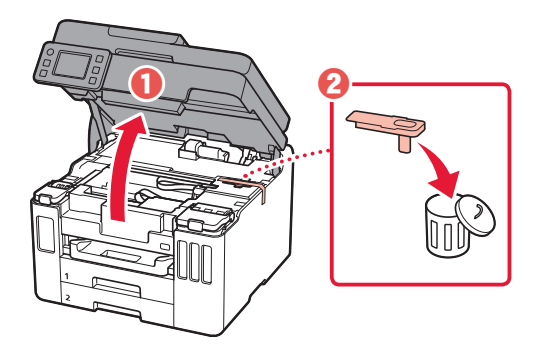

### 3 Close the scanning unit / cover.

• Open the scanning unit / cover fully and then close it.

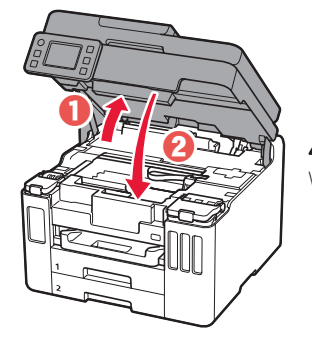

A Caution Watch your fingers.

### 3. Turning on the Printer

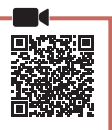

1 Connect the power cord.

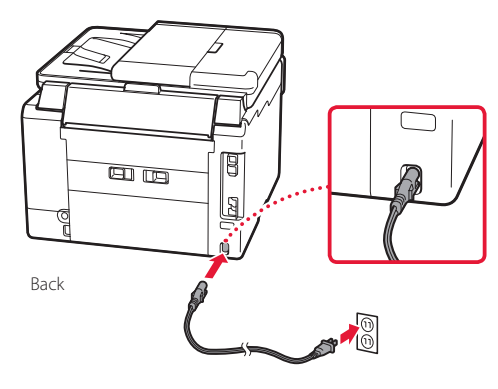

### Setting Up the Printer

2 Open the operation panel and press the **ON** button.

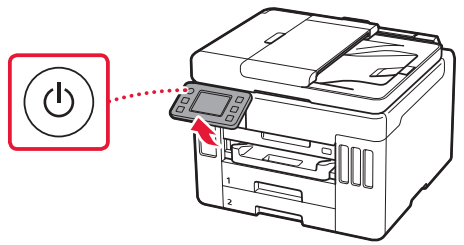

3 Scroll and tap to select your language, and then tap Yes.

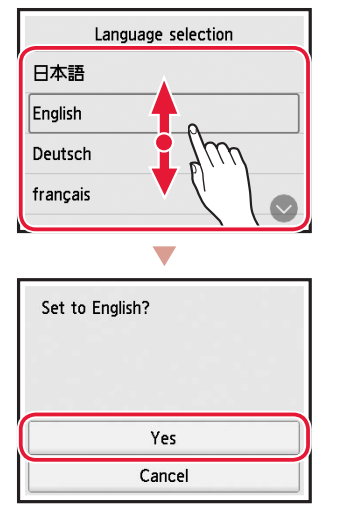

GX7000 If the following screen appears, tap your 4 country or region to select.

| Country or region |  |
|-------------------|--|
| Switzerland       |  |
| Turkey            |  |
| United Kingdom    |  |
| Others            |  |

5 Set the date, and then tap **OK**.

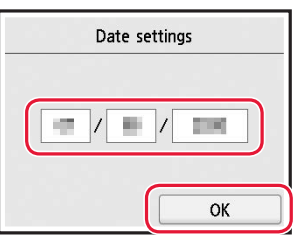

6 Set the time, and then tap **OK**.

| Time settings |
|---------------|
|               |
|               |
| ОК            |

#### 7 Тар **ОК**.

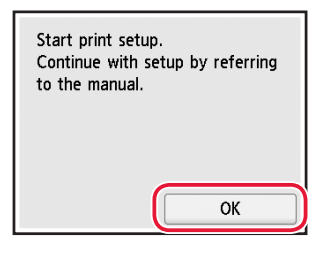

| 4. Pouring Ink |  |
|----------------|--|
| Important      |  |

This product requires careful handling of ink. Ink may splatter when the ink tanks are filled with ink. If ink gets on your clothes or belongings, it may not come off.

1 Open the scanning unit / cover.

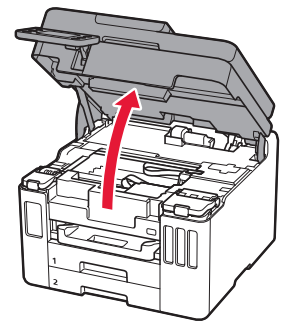

2 Open the ink tank cover and tank cap on the left of the printer.

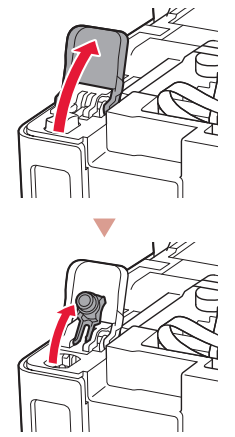

Check!

3 Hold the ink bottle upright and gently twist the bottle cap to remove.

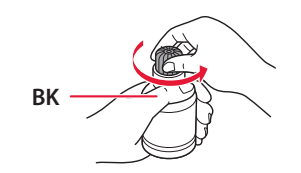

4 Align the nozzle of the ink bottle with the inlet.

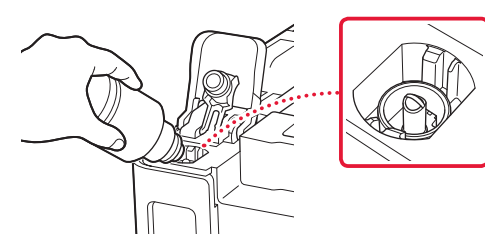

- 5 Slowly stand the ink bottle upside down and push down to pour the ink.
  - If the ink does not pour, gently remove the ink bottle and try again.

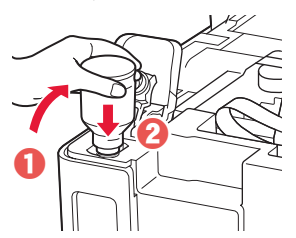

- 6 Gently remove the ink bottle from the inlet.
  - Be careful not to spill the ink.

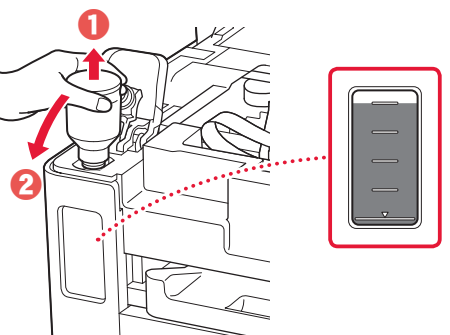

7 Replace the tank cap **securely**.

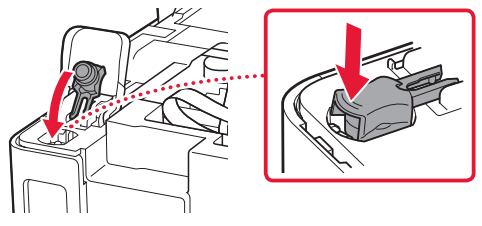

8 Close the ink tank cover securely.

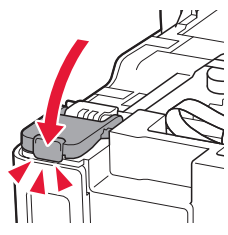

9 Repeat steps 2 through 8 to pour all ink into the corresponding ink tanks on the right.

Check!

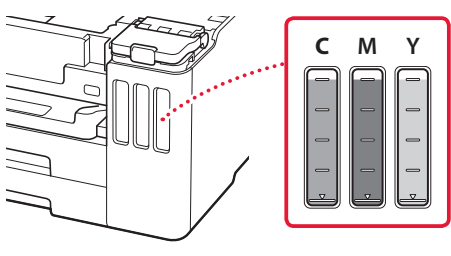

### Setting Up the Printer

### 10 Close the scanning unit / cover.

• Open the scanning unit / cover fully and then close it.

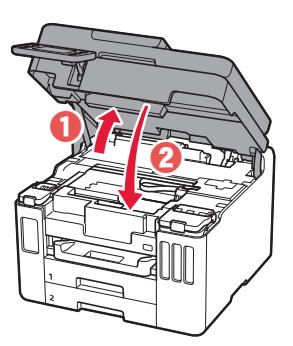

Caution Watch your fingers.

### 5. Loading Paper

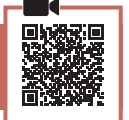

#### 1 Tap **OK**.

| Start alignment to improve print<br>quality. Prepare A4 or Letter<br>sized plain paper.<br>If you have no paper, you can<br>perform this later. |    |
|----------------------------------------------------------------------------------------------------|----|
| Perform later                                                                                                    | ОК |

### 2 Remove the cassette from the printer.

• GX7000 Pull out Cassette 1 (upper) from the printer.

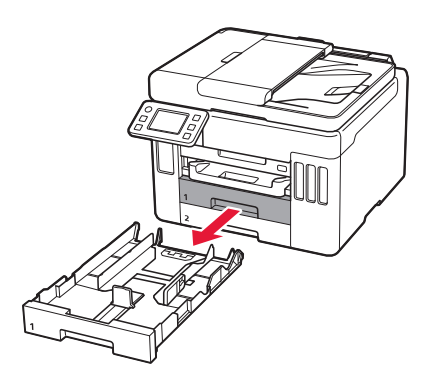

### 3 Slide apart the paper guides.

• Slide the right paper guide to the right edge. Align the front paper guide with the Letter or A4 mark.

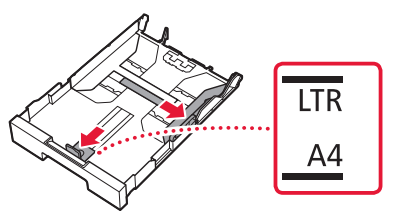

### 4 Load Letter or A4 sized plain paper.

• Place the paper against the front paper guide, and align the right paper guide to the width of the paper.

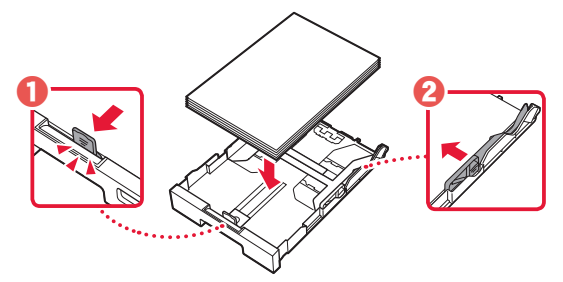

5 Replace the cassette.

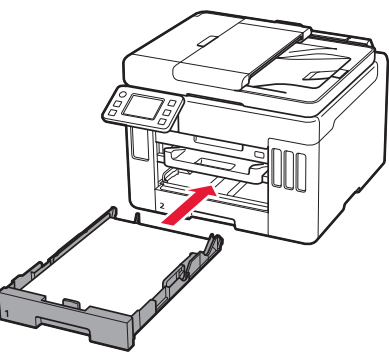

6 Pull out the paper output tray.

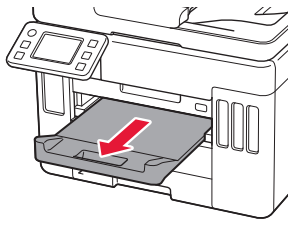

### 7 Тар ОК.

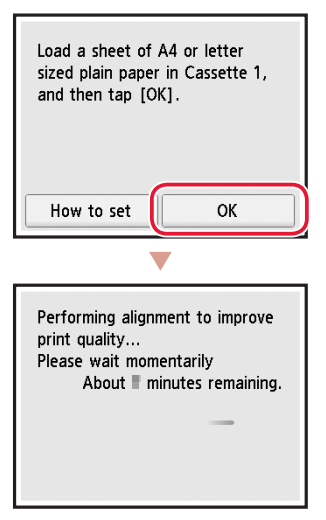

• The alignment process prints out one double sided sheet. Wait without touching the paper until the screen in step 8 appears.

### 8 Tap Next.

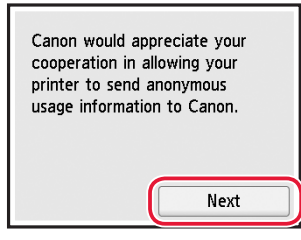

• Follow the on-screen instructions to continue setup. This includes making selections related to sending information.

Refer to "Sending Information To Canon" in **Safety** and Important Information.

### 9 Check that the following screen appears.

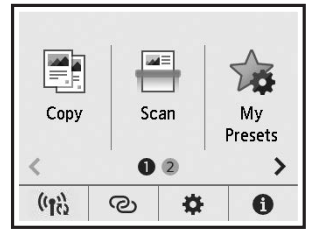

If you will use the printer without connecting any other devices, setup is now complete.

Select the connection method that best matches how you will use the printer.

- To use the printer without connecting to any other devices
  - ➡ Setup is now complete.

**GX7000** To set up a fax, see **"Using Fax Function" on page 8**.

- To use the printer connecting to a computer or smartphone
  - ➡ Proceed to the next page.

### Setting Up the Printer

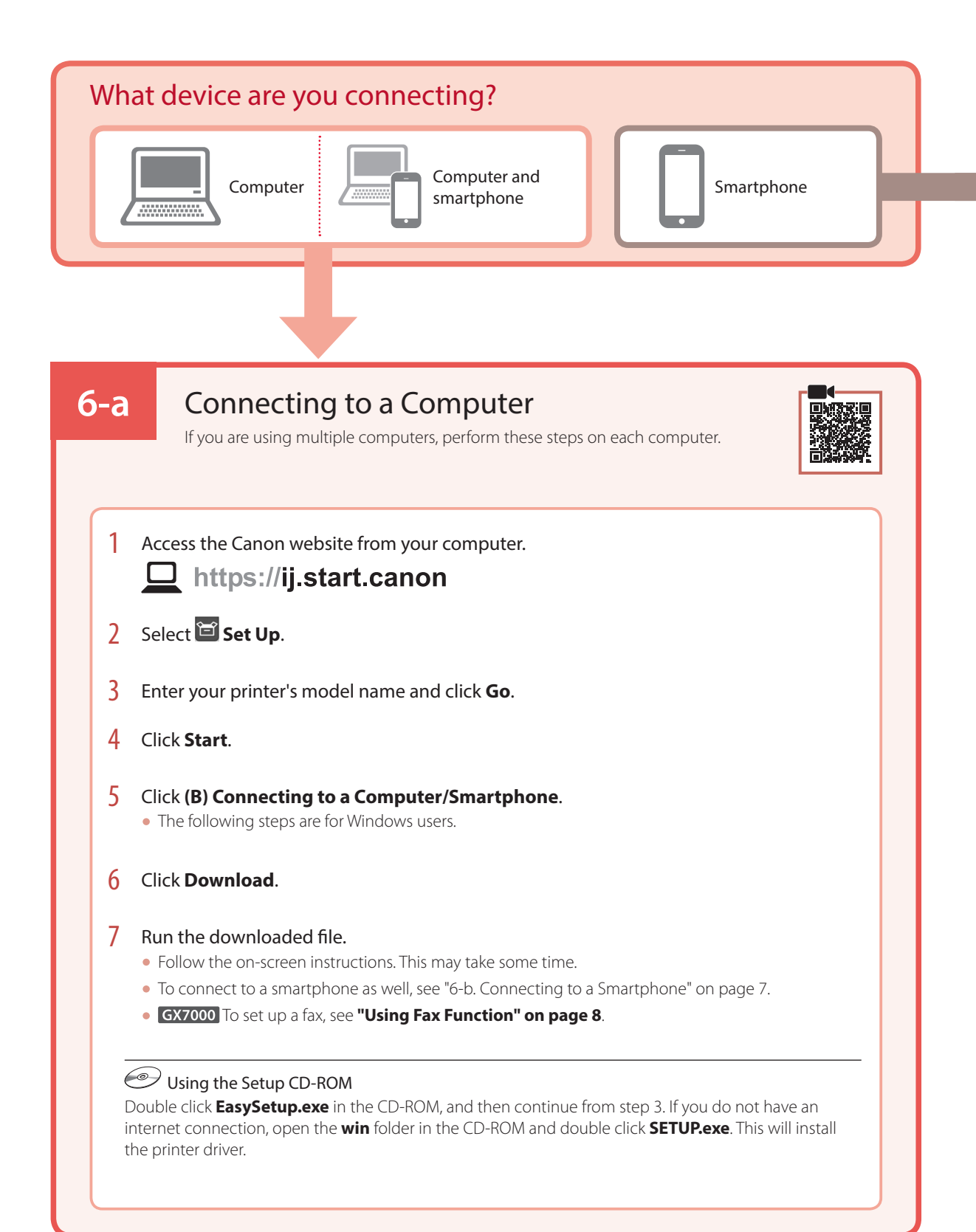

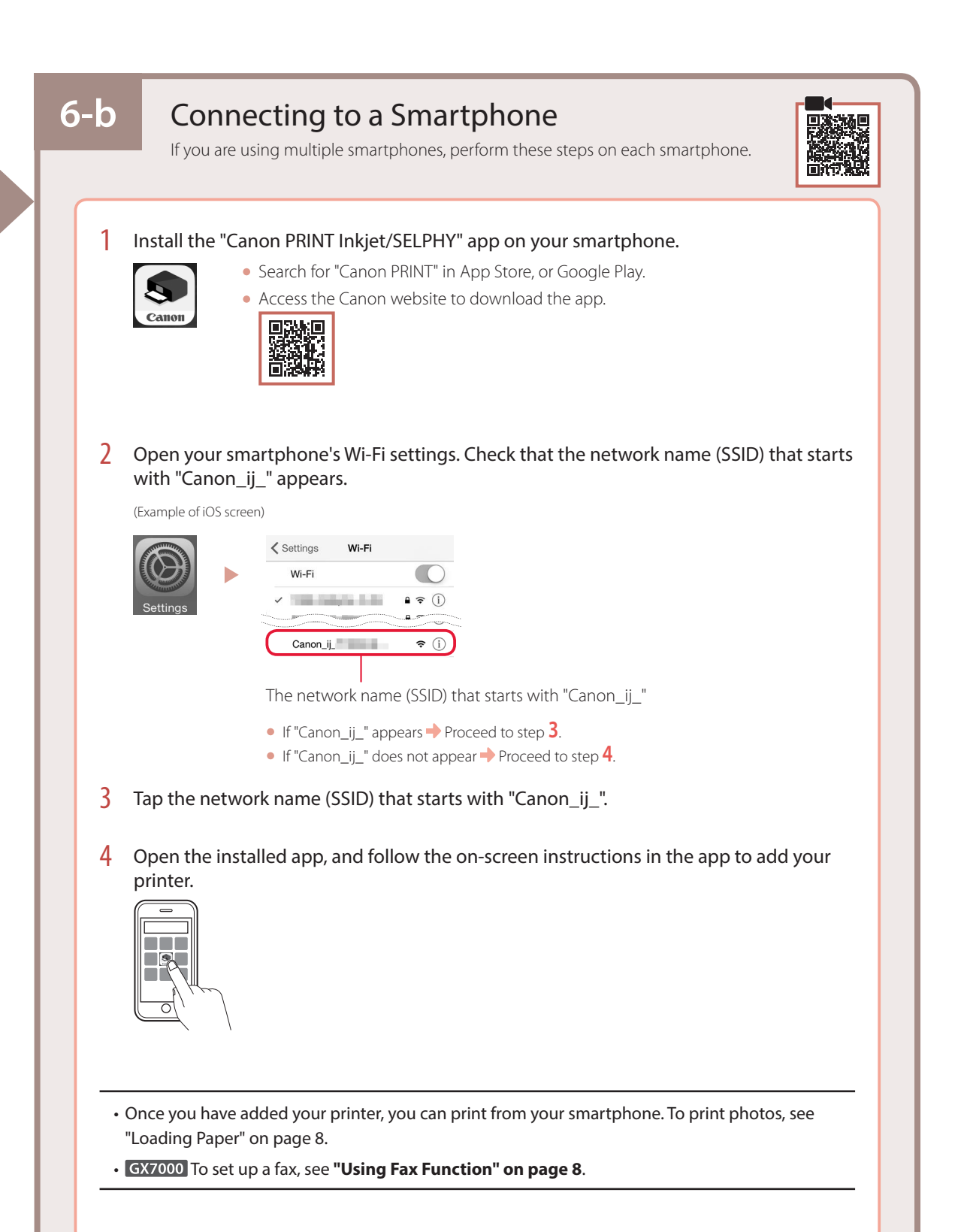

### Loading Paper

1 Open the rear tray cover and extend the paper support.

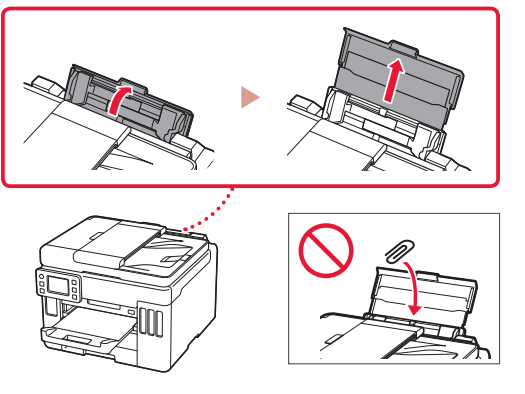

- 2 Slide the right-hand side paper guide to the far right.
- 3 Load several sheets of paper with the print side facing up and slide the side paper guide against the edge of the paper stack.

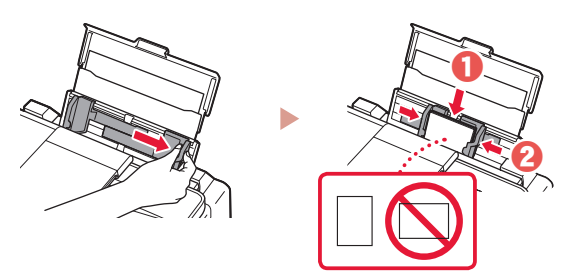

### GX7000 Using Fax Function

The fax function of your printer requires setup. Refer to FAX Setup Guide.

- Access the FAX Setup Guide
- 1 Access the Canon website.
  - https://ij.start.canon
- 2 Click See Recommended Functions.
- 3 Click **Functions/Services**.
- 4 Click 💼 Setting Up the FAX.

### **Transporting Your Printer**

When relocating the printer, check the following. Refer to the **Online Manual** for details.

Check that the position of the ink valve lever is closed.

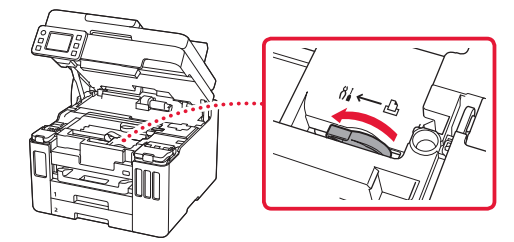

#### Pack the printer in a plastic bag in case ink leaks.

- Pack the printer in a sturdy box so that it is placed with its bottom facing down, using sufficient protective material to ensure safe transport.
- Do not tilt the printer. Ink may leak.

- Please handle with care and ensure the box remains flat and NOT turned upside down or on its side, as the printer may be damaged and ink in the printer may leak.
- When a shipping agent is handling transport of the printer, have its box marked "THIS SIDE UP" to keep the printer with its bottom facing down. Mark also with "FRAGILE" or "HANDLE WITH CARE".

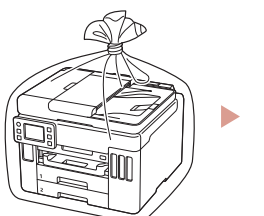

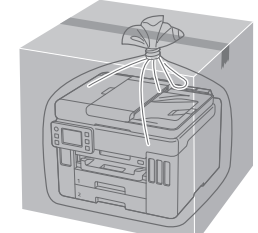

# การตั้งค่าเครื่องพิมพ์

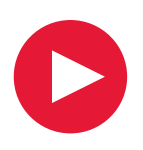

## สำหรับการตั้งค่า โปรดเยี่ยม ชม URL ต่อไปนี้ https://ij.start.canon

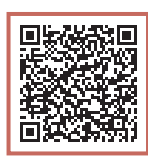

### หรือสแกนรหัสด้วยอุปกรณ์มือถือของคุณ

ปฏิบัติตามคำแนะนำด้านล่างหากคุณไม่ได้เชื่อมต่ออินเทอร์เน็ต

### 1. สิ่งที่อยู่ภายในกล่อง

- ขวดหมึก
- สายไฟ
- GX7000 สายโทรศัพท์
- Setup CD-ROM
- ข้อมูลความปลอดภัยและสำคัญ
- คำแนะนำเริ่มดัน (คู่มือนี้)

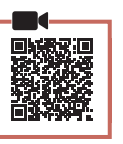

### 2. การเอาวัสดุห่อหุ้มออก

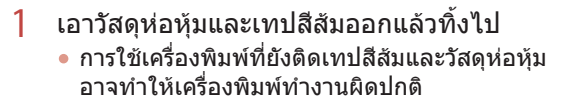

2 เปิดหน่วยการสแกน/ฝาครอบ เอาเทปสีส้มและ วัตถุป้องกันที่อยู่ภายในออกแล้วทิ้งไป

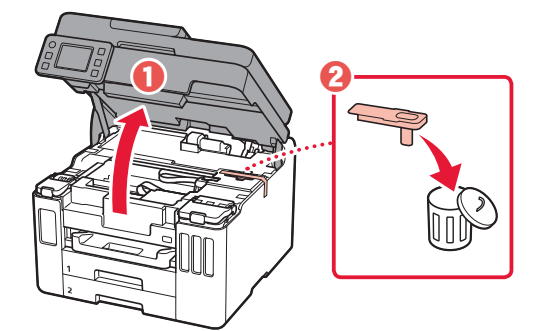

- 3 ปิดหน่วยการสแกน/ฝาครอบ
  - 🔹 เปิดหน่วยการสแกน/ฝาครอบจนสุด จากนั้นปิดลง

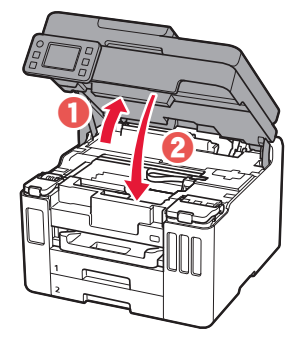

**A ข้อควรระวัง** โปรดระวังนิ้วของคุณ

### 3. การเปิดเครื่องพิมพ์

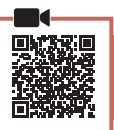

1 เชื่อมต่อสายไฟ

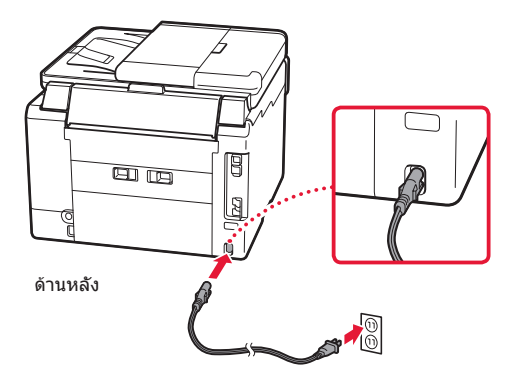

## การตั้งค่าเครื่องพิมพ์

2 เปิดแผงการทำงาน และกดปุ่ม พลังงาน

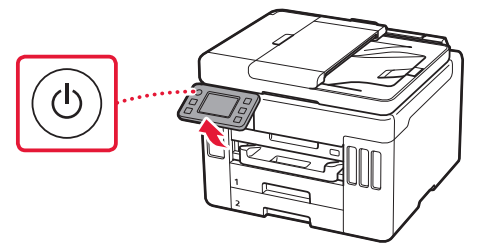

3 เลื่อนและแตะเพื่อเลือกภาษาของคุณ จากนั้นแตะ ใช่(Yes)

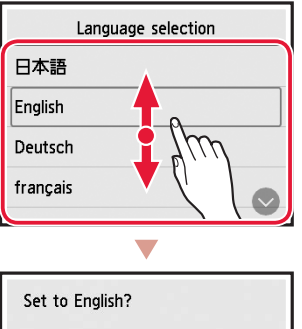

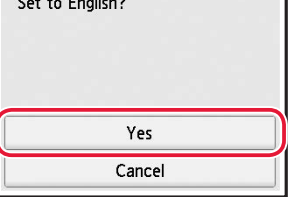

4 Gx7000 หากหน้าจอดังต่อไปนี้ปรากฏขึ้น ให้แตะ ประเทศหรือภูมิภาคที่จะเลือก

| Country or region |  |
|-------------------|--|
| Switzerland       |  |
| Turkey            |  |
| United Kingdom    |  |
| Others            |  |

5 ตั้งค่าวันที่ จากนั้นแตะ **OK** 

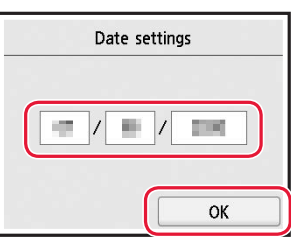

6 ตั้งค่าเวลา จากนั้นแตะ **OK** 

| Time settings |
|---------------|
|               |
| ОК            |

### 7 แตะ **OK**

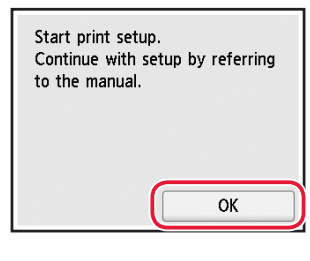

| Л  | ດວຽມພະຫຼີດ |  |
|----|------------|--|
| 4. | น เวเทเทมน |  |
|    |            |  |
|    |            |  |

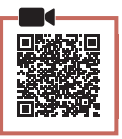

### 🔊 🔊 ข้อสำคัญ

ผลิตภัณฑ์นี้ต้องใช้ความระมัดระวังในการจัดการหมึก หมึกอาจ กระเด็นเมื่อตลับหมึกถูกเดิมด้วยหมึก หากหมึกเปื้อนเสื้อผ้าหรือ ของใช้ของคุณ อาจทำความสะอาดไม่ออก

1 เปิดหน่วยการสแกน/ฝาครอบ

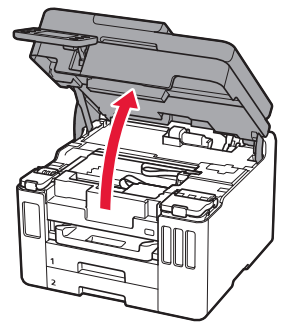

2 เปิดฝาครอบตลับหมึกและแค็ปตลับทางด้านซ้าย ของเครื่องพิมพ์

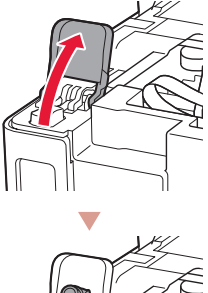

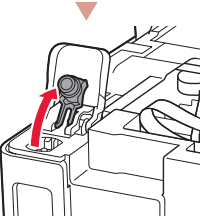

3 ถือขวดหมึกตั้งขึ้น และค่อยๆ บิดแค็ปขวดเพื่อถอด ออก

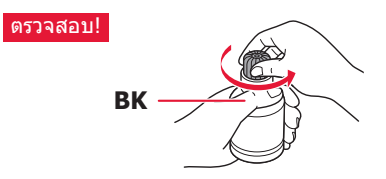

4 จัดหัวฉีดของขวดหมึกให้ตรงกับช่องเติม

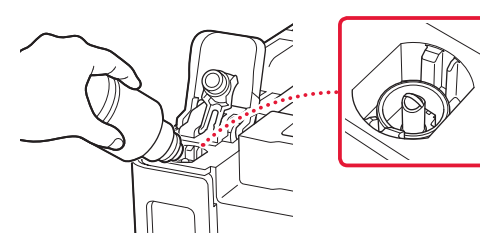

5 วางขวดหมึกคว่ำลงข้าๆ และดันลงเพื่อเทหมึก
หากหมึกไม่ไหลออกมา ให้ค่อยๆ เอาขวดหมึกออก และลองอีกครั้ง

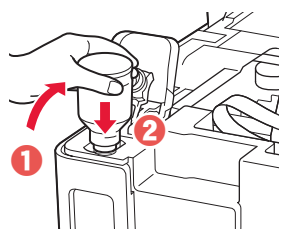

6 ค่อยๆ เอาขวดหมึกออกจากช่องเติม
ระวังอย่าให้หมึกหก

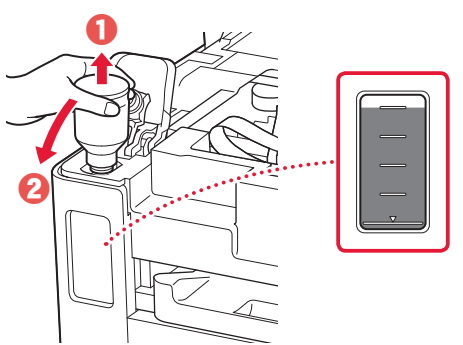

7 เสียบแค็ปตลับ**กลับเข้าไปให้แน่น** 

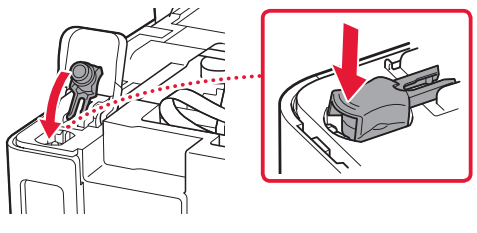

8 ปิดฝาครอบตลับหมึกให้แน่น

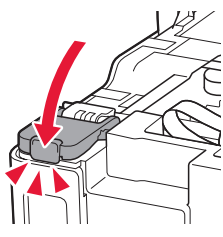

9 ทำซ้ำขั้นตอนที่ 2 ถึง 8 เพื่อเทหมึกทั้งหมดลงใน ดลับหมึกที่ตรงกันทางด้านขวา

ตรวจสอบ!

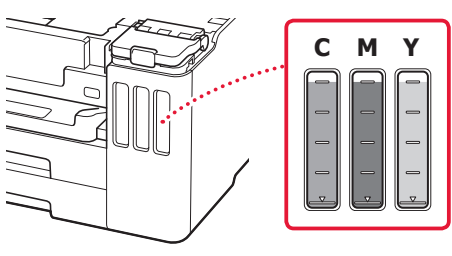

## การตั้งค่าเครื่องพิมพ์

### 10 ปิดหน่วยการสแกน/ฝาครอบ

เปิดหน่วยการสแกน/ฝาครอบจนสุด จากนั้นปิดลง

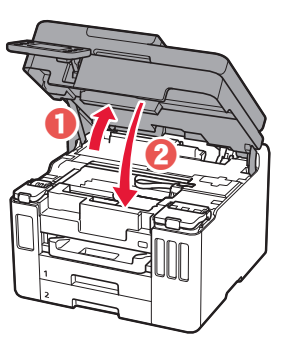

**A ข้อควรระวัง** โปรดระวังนิ้วของคุณ

### 5. การป้อนกระดาษ

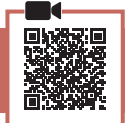

### 1 แตะ **OK**

| Start alignment   | to improve print |
|-------------------|------------------|
| quality. Prepare  | A4 or Letter     |
| sized plain paper | r.               |
| If you have no p  | paper, you can   |
| perform this late | er.              |
| Perform later     | ОК               |

- 2 ถอดกลักกระดาษออกจากเครื่องพิมพ์
  - GX7000 ดึงกลักกระดาษ 1 (ด้านบน) ออกจาก เครื่องพิมพ์

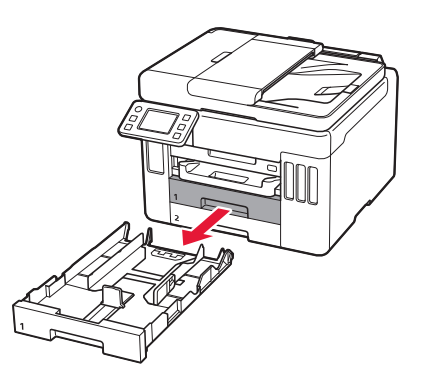

- 3 เลื่อนแถบกำหนดแนวกระดาษแยกออกจากกัน
  - เลื่อนแถบกำหนดแนวกระดาษไปทางขอบด้าน ขวา จัดแถบกำหนดแนวกระดาษด้านหน้าให้ตรงกับ เครื่องหมาย Letter หรือ A4

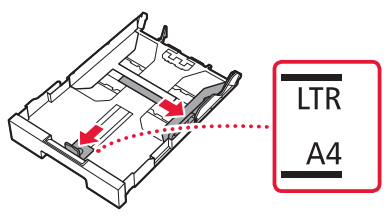

- 4 ป้อนกระดาษธรรมดาขนาด Letter หรือ A4
  - วางกระดาษต่อจากแถบกำหนดแนวกระดาษด้าน หน้า และจัดแถบกำหนดแนวกระดาษด้านขวาให้กว้าง เท่ากับกระดาษ

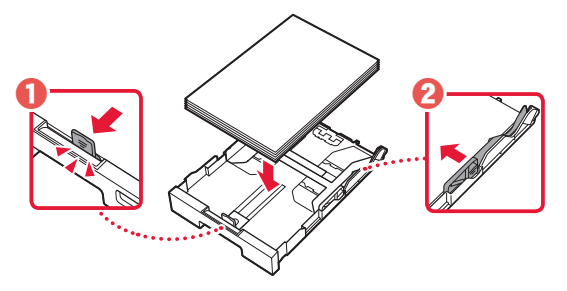

5 ใส่กลักกระดาษกลับเข้าไป

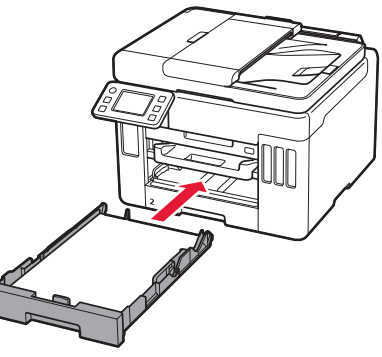

6 ดึงเทรย์ออกกระดาษออกมา

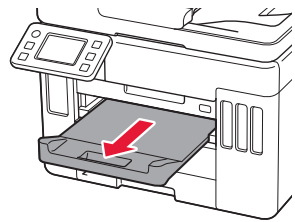

### 7 แตะ **OK**

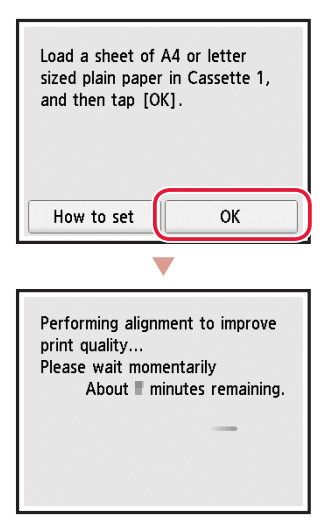

 กระบวนการจัดตำแหน่งจะพิมพ์กระดาษสองด้านออก มาหนึ่งแผ่น โปรดรอโดยไม่สัมผัสกระดาษจนกระทั่ง หน้าจอในขั้นดอนที่ 8 ปรากฏขึ้น

#### 8 แตะ **ถัดไป(Next)**

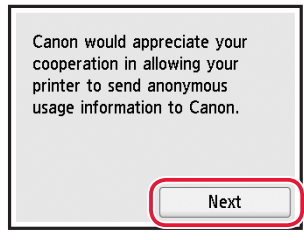

- ปฏิบัติดามคำแนะนำบนหน้าจอเพื่อดำเนินการติดตั้ง ต่อ ซึ่งรวมถึงการเลือกที่เกี่ยวข้องกับการส่งข้อมูล โปรดดู "การส่งข้อมูลไปยัง Canon" ใน ข้อมูลความ ปลอดภัยและสำคัญ
- 9 ตรวจสอบว่าหน้าจอต่อไปนี้ปรากฏขึ้น

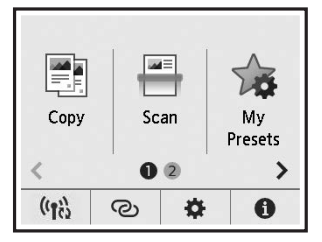

หากคุณจะใช้งานเครื่องพิมพ์โดยไม่เชื่อมต่ออุปกรณ์อื่น ใดๆ การตั้งค่าเสร็จสมบูรณ์แล้ว เลือกวิธีการเชื่อมต่อที่ตรงกับวิธีการใช้เครื่องพิมพ์ของคุณ มากที่สุด

- การใช้เครื่องพิมพ์โดยไม่เชื่อมต่ออุปกรณ์อื่นใดๆ
  - การตั้งค่าเสร็จสมบูรณ์ในดอนนี้
     GX7000 หากต้องการตั้งค่าแฟกซ์ โปรดดู "การ ใช้ฟังก์ชันแฟกซ์" ในหน้า 8
- การใช้เครื่องพิมพ์ที่เชื่อมด่อกับคอมพิวเตอร์หรือ สมาร์ทโฟน
  - 🔶 ดำเนินการต่อในหน้าถัดไป

## การตั้งค่าเครื่องพิมพ์

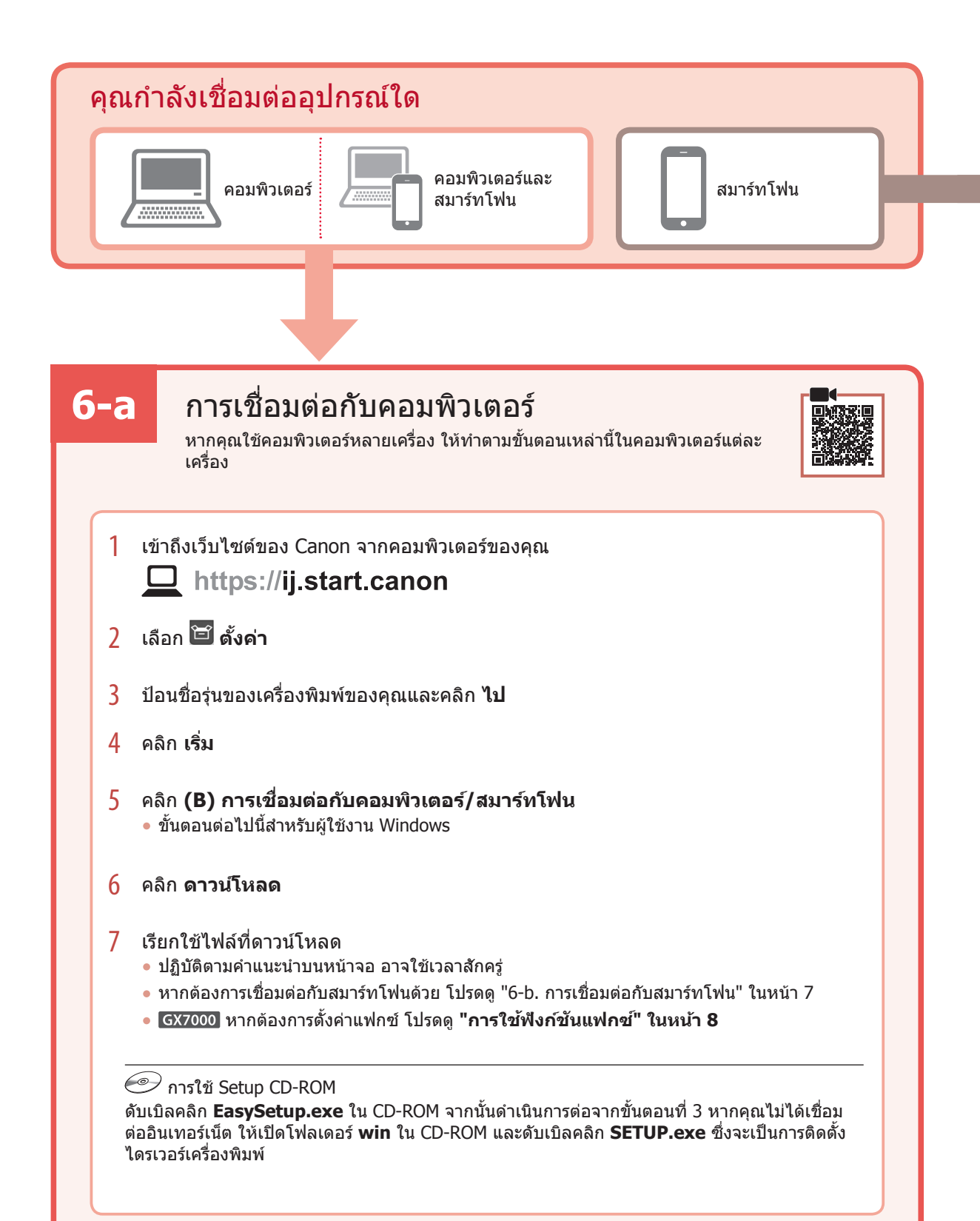

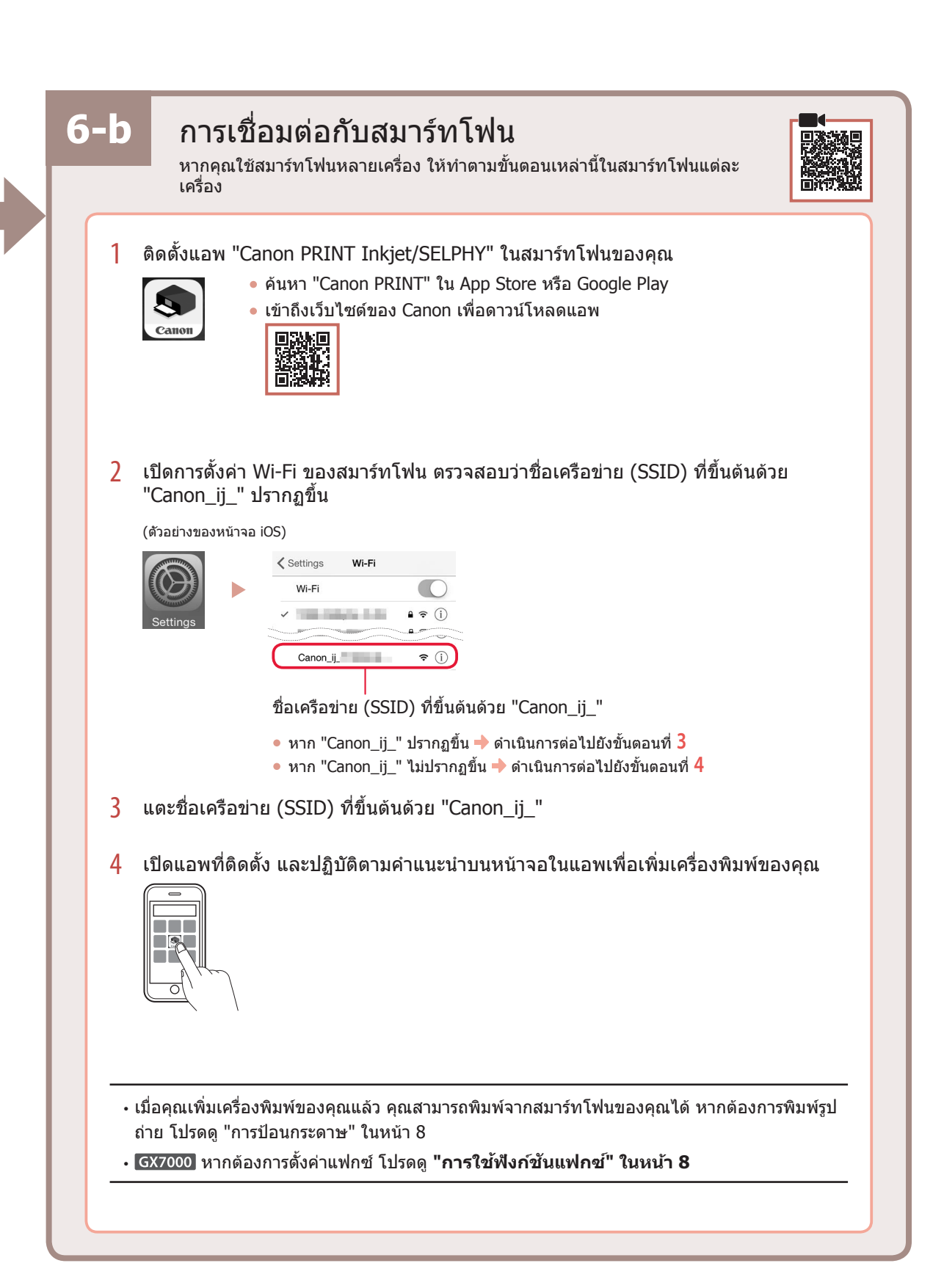

### การป้อนกระดาษ

1 เปิดฝาครอบเทรย์ด้านหลัง และดึงฐานรองกระดาษ ออกมา

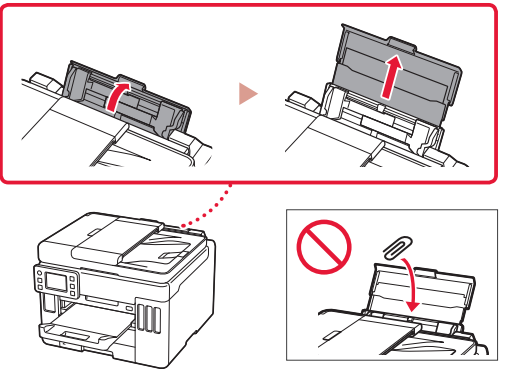

- 2 เลื่อนแถบกำหนดแนวกระดาษด้านขวามือไปทาง ขวาสุด
- 3 ป้อนกระดาษหลายแผ่นโดยให้ด้านที่จะพิมพ์หงาย ขึ้น และเลื่อนแถบกำหนดแนวกระดาษด้านข้างให้ ชิดกับขอบของปีกกระดาษ

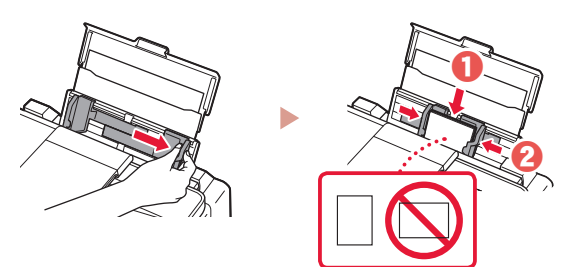

### GX7000 การใช้ฟังก์ชันแฟกซ์

ฟังก์ขันแฟกซ์ของเครื่องพิมพ์จำเป็นต้องมีการตั้งค่า โปรดดู **คำแนะนำการติดดั้งแฟกซ์** 

### เข้าถึง คำแนะนำการติดตั้งแฟกซ์

1 เข้าถึงเว็บไซต์ของ Canon

https://ij.start.canon

2 คลิก 🍟 ดูที่ฟังก์ชันที่แนะนำ

- 3 คลิก ฟังก์ชัน/บริการ
- 4 คลิก 💼 การตั้งค่าแฟกซ์

## การเคลื่อนย้ายเครื่องพิมพ์ของคุณ

หากทำการย้ายที่เครื่องพิมพ์ ให้ตรวจสอบรายการต่อไปนี้ โปรดดู **ดู่มือออนไลน**์ สำหรับรายละเอียด

### ดรวจสอบว่าคานปิดเปิดหมึกอยู่ในตำแหน่งที่ปิดอยู่

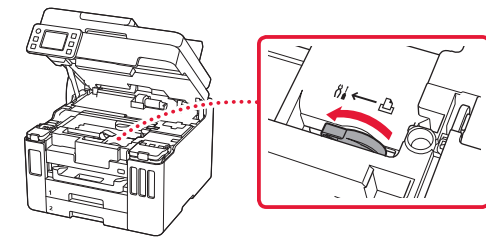

### บรรจุเครื่องพิมพ์ในถุงพลาสติกเผื่อเกิดการรั่วไหลของ หมึก

- บรรจุเครื่องพิมพ์ลงในกล่องที่แข็งแรงแล้วหันส่วนล่างของ
   เครื่องไว้ด้านล่าง ใช้วัดถุป้องกันให้เพียงพอเพื่อให้ขนย้าย
   ได้อย่างปลอดภัย
- อย่าเอียงเครื่องพิมพ์ หมึกอาจรั่วซึมได้

- โปรดจัดการด้วยความระมัดระวังและให้กล่องคงอยู่ในแนว ราบและไม่คว่่าด้านบนลงหรือตะแคงข้าง เพราะเครื่องพิมพ์ อาจเกิดความเสียหายและหมึกในเครื่องพิมพ์อาจรั่วซึม
- เมื่อเอเย่นด์การขนส่งทำการขนย้ายเครื่องพิมพ์ ให้ทำ เครื่องหมาย "ด้านนี้ด้านบน" บนกล่องเครื่องพิมพ์เพื่อให้ ส่วนล่างของเครื่องอยู่ด้านล่าง ทำเครื่องหมาย "แตกง่าย" หรือ "เคลื่อนย้ายอย่างระมัดระวัง" ด้วย

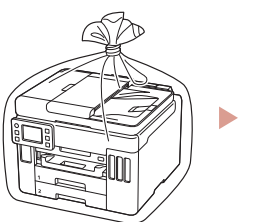

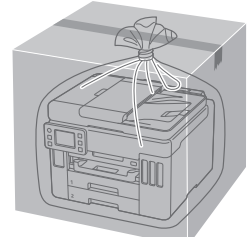

## Mengeset Pencetak

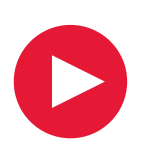

## Untuk Pengesetan, kunjungi URL https://ij.start.canon

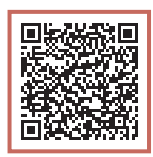

### atau pindai kode dengan perangkat genggam Anda

•Ikuti instruksi di bawah ini jika Anda tidak memiliki koneksi internet.

### 1. Isi Kemasan

- Botol Tinta
- Kabel Listrik
- GX7000 Kabel Telepon
- Setup CD-ROM
- Keamanan dan Informasi Penting
- Mari Memulai (petunjuk ini)

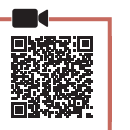

### 2. Melepaskan Material Kemasan

- Lepaskan dan buang semua material kemasan dan pita oranye.
  - Menggunakan pencetak dengan pita oranye atau material pelindung masih terpasang dapat menyebabkan pencetak mengalami kegagalan fungsi.
- 2 Buka unit pemindaian / penutup, lepaskan dan buang pita oranye serta material pelindung di dalamnya.

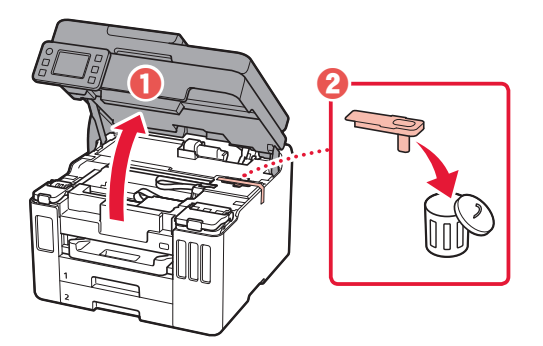

- 3 Tutup unit pemindaian / penutup.
  - Buka unit pemindaian / penutup sepenuhnya, kemudian tutup.

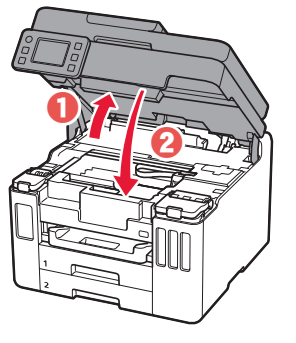

### A Perhatian

Hati-hati agar jari Anda tidak terjepit.

### 3. Menyalakan Pencetak

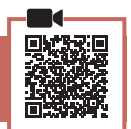

1 Hubungkan kabel listrik.

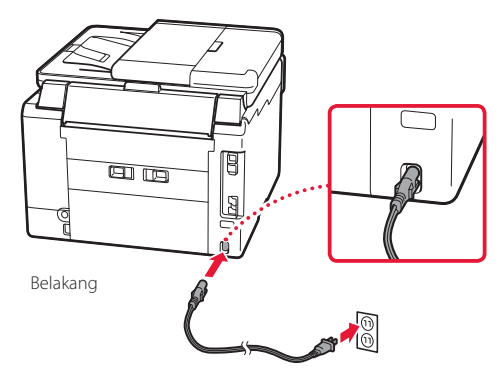

### Mengeset Pencetak

2 Buka panel operasi dan tekan tombol DAYA.

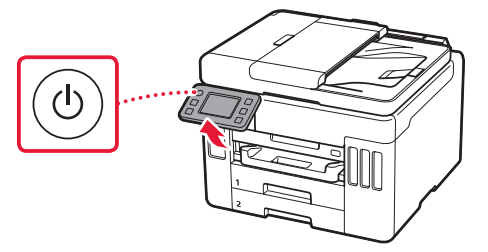

**3** Gulir dan ketuk untuk memilih bahasa Anda, kemudian ketuk **Ya(Yes)**.

| Language selection |  |
|--------------------|--|
| 日本語                |  |
| English            |  |
| Deutsch            |  |
| français           |  |
|                    |  |
| Set to English?    |  |
|                    |  |
|                    |  |
| Yes                |  |
| Cancel             |  |

4 GX7000 Jika layar berikut ini muncul, ketuk negara atau wilayah Anda untuk memilihnya.

| Country or region |  |
|-------------------|--|
| Switzerland       |  |
| Turkey            |  |
| United Kingdom    |  |
| Others            |  |

5 Set tanggal, kemudian ketuk **OK**.

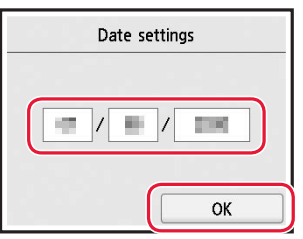

6 Set waktu, kemudian ketuk **OK**.

| Time settings |
|---------------|
|               |

7 Ketuk OK.

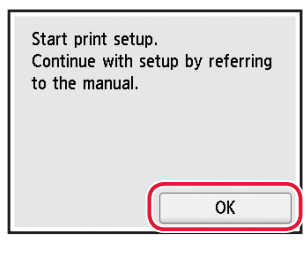

### 4. Menuang Tinta

#### Penting

Produk ini membutuhkan penanganan tinta yang seksama. Tinta dapat terpercik ketika kotak tinta diisi. Jika tinta menodai pakaian Anda atau benda lain, mungkin tidak akan dapat dibersihkan.

1 Buka unit pemindaian / penutup.

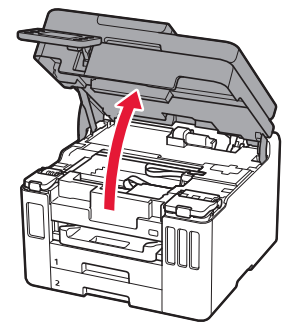

2 Buka penutup unit kotak tinta dan penutup kotak pada bagian kiri pencetak.

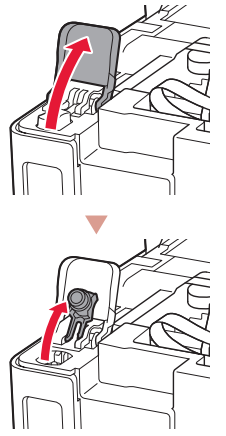

Periksa!

3 Pegang botol tinta secara tegak lurus dan putar perlahan penutup botol untuk membukanya.

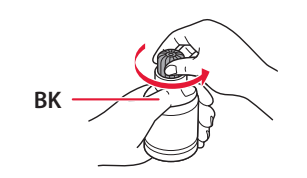

4 Paskan mulut botol tinta dengan lubang pengisian.

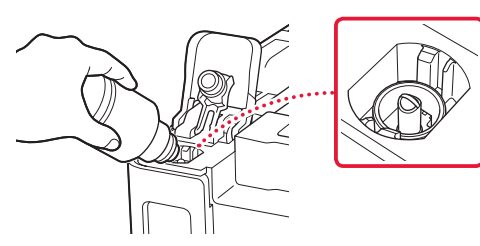

- 5 Perlahan tegakkan botol tinta menghadap ke bawah dan tekan untuk menuangkan tinta.
  - Jika tinta tidak tertuang, secara perlahan lepaskan botol tinta dan coba lagi.

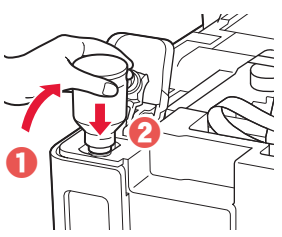

- 6 Secara perlahan lepaskan botol tinta dari lubang pengisian.
  - Hati-hati agar tidak menumpahkan tinta.

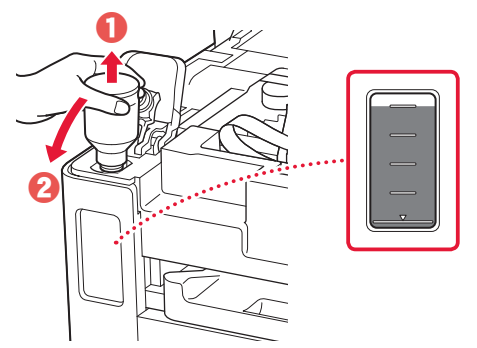

7 Pasang kembali penutup kotak dengan rapat.

8 Tutup penutup unit kotak tinta dengan rapat.

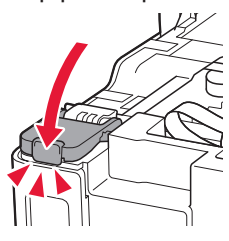

9 Ulangi langkah 2 sampai 8 untuk menuang semua tinta ke dalam kotak tinta yang sesuai pada sebelah kanan.

Periksa!

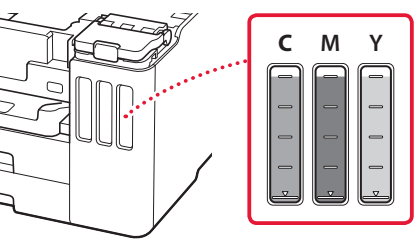

### **Mengeset Pencetak**

### 10 Tutup unit pemindaian / penutup.

• Buka unit pemindaian / penutup sepenuhnya, kemudian tutup.

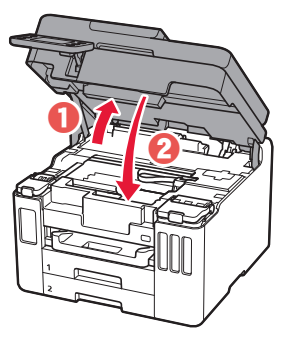

#### A Perhatian Hati-hati agar jari

Anda tidak terjepit.

### 5. Memuatkan Kertas

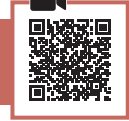

### Ketuk OK.

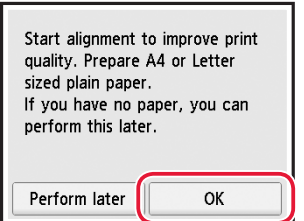

#### 2 Keluarkan kotak kertas dari pencetak.

• GX7000 Tarik keluar kotak kertas 1 (atas) dari pencetak.

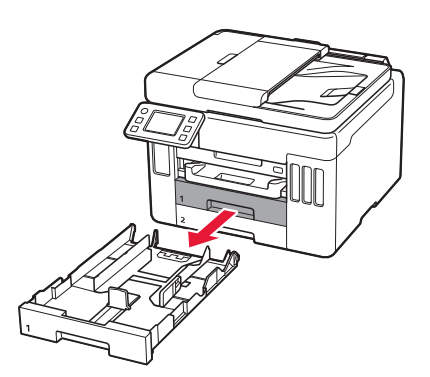

### 3 Geser untuk membuka pemandu kertas.

• Geser pemandu kertas kanan ke ujung kanan. Jajarkan pemandu kertas bagian depan dengan tanda Letter atau A4.

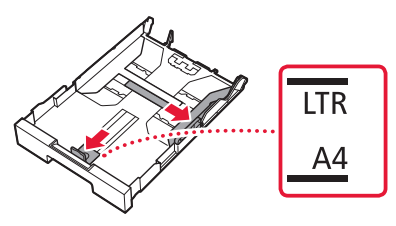

#### 4 Muatkan kertas biasa ukuran Letter atau A4.

• Letakkan kertas merapat ke pemandu kertas bagian depan, dan paskan pemandu kertas sebelah kanan dengan lebar kertas.

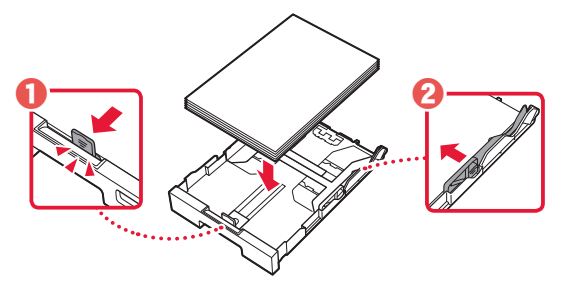

5 Pasang kembali kotak kertas.

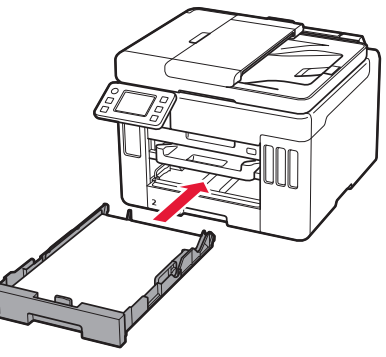

6 Tarik keluar tatakan keluaran kertas.

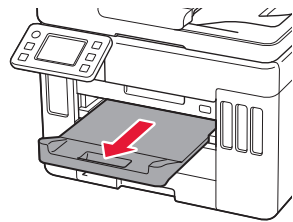

### 7 Ketuk OK.

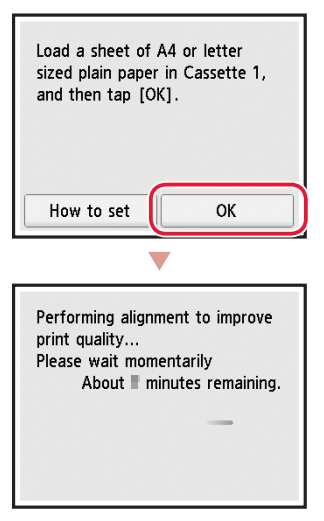

• Proses penjajaran akan melakukan pencetakan dua sisi pada selembar kertas. Tanpa menyentuh kertas, tunggu hingga layar pada langkah 8 muncul.

### 8 Ketuk Maju(Next).

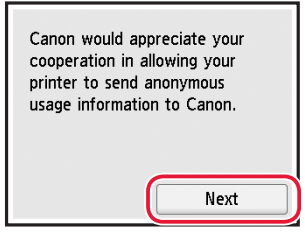

- Ikuti instruksi pada layar untuk melanjutkan pengesetan. Ini termasuk membuat pilihan yang berkaitan dengan pengiriman informasi. Rujuk ke "Mengirim Informasi ke Canon" dalam Keamanan dan Informasi Penting.
- 9 Periksa apakah layar berikut ini muncul.

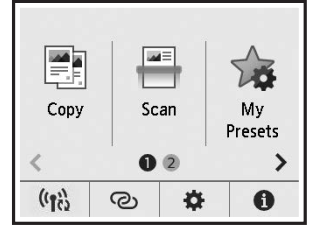

Jika Anda akan menggunakan pencetak tanpa menghubungkan perangkat lain apa pun, pengesetan kini telah selesai. Pilih metode koneksi yang paling cocok dengan cara Anda menggunakan pencetak.

- Untuk menggunakan pencetak tanpa menghubungkan ke perangkat lain apa pun
  - Pengesetan kini telah selesai.
     GX7000 Untuk mengeset faks, lihat "Menggunakan Fungsi Faks" pada halaman 8.
- Untuk menggunakan pencetak dengan menghubungkan ke komputer atau ponsel pintar
  - + Lanjutkan ke halaman berikutnya.

### Mengeset Pencetak

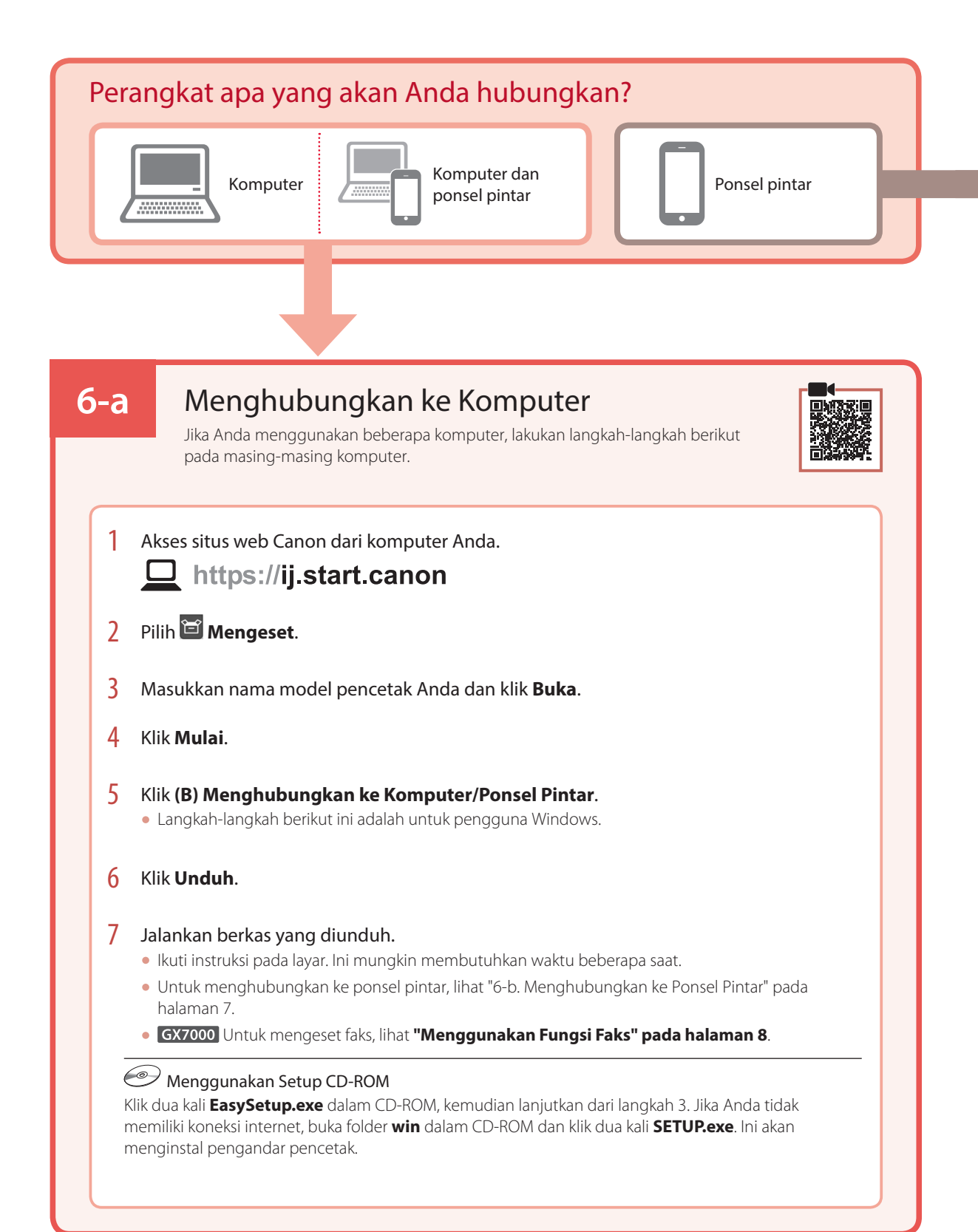

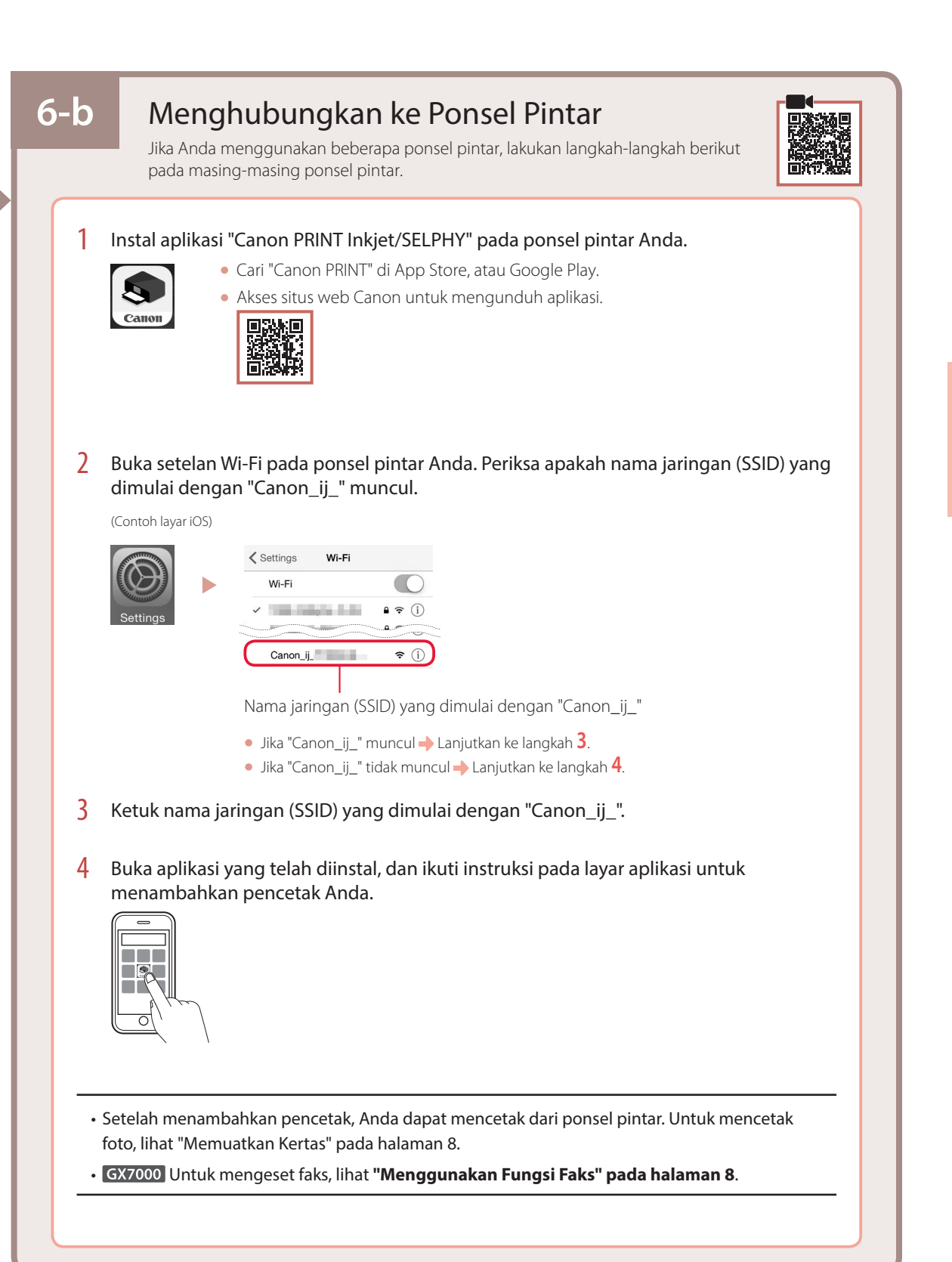

### Memuatkan Kertas

1 Buka penutup tatakan belakang dan tarik keluar pendukung kertas.

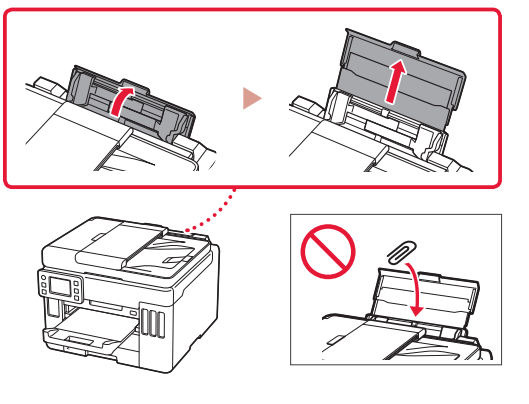

- 2 Geser pemandu kertas sebelah kanan ke ujung kanan.
- 3 Muatkan beberapa lembar kertas dengan sisi cetak menghadap ke atas dan geser pemandu kertas di bagian samping hingga pas dengan tepi tumpukan kertas.

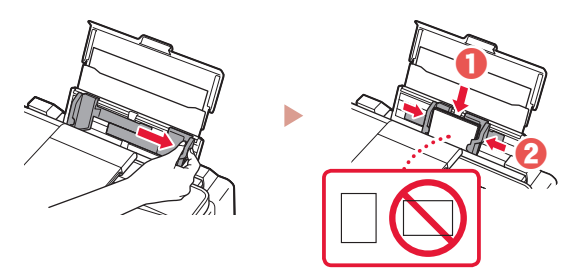

### GX7000 Menggunakan Fungsi Faks

Fungsi faks pencetak Anda membutuhkan pengesetan. Rujuk ke Petunjuk Pengesetan FAKS.

- Akses Petunjuk Pengesetan FAKS.
- Akses situs web Canon.
  - https://ij.start.canon
- 2 Klik 🍟 Lihat Fungsi yang Direkomendasikan.
- 3 Klik **Fungsi/Layanan**.
- Klik 💼 Mengeset Faks.

### Memindahkan Pencetak Anda

Ketika memindahkan pencetak, periksa hal-hal berikut ini. Rujuk ke Petunjuk Daring untuk detail.

#### Periksa apakah tuas katup tinta dalam posisi tertutup.

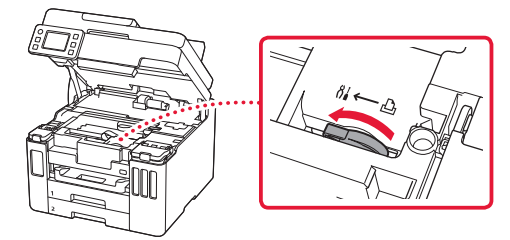

## Kemas pencetak dalam kantong plastik untuk mengantisipasi jika tinta bocor.

• Kemas pencetak dalam kotak yang kokoh sehingga mesin ditempatkan dengan bagian alas menghadap ke bawah, menggunakan material pelindung yang memadai untuk memastikan pemindahan yang aman.

- Jangan miringkan pencetak. Tinta dapat bocor.
- Harap tangani dengan hati-hati, pastikan kotak tetap dalam posisi datar dan JANGAN balikkan ke bawah atau ke samping, karena pencetak dapat rusak dan tinta dalam pencetak dapat bocor.
- Ketika ekspeditor menangani pemindahan pencetak, pastikan kotak ditandai "SISI INI MENGHADAP KE ATAS" untuk memastikan pencetak dengan bagian alasnya menghadap ke bawah. Tandai juga dengan "MUDAH PECAH" atau "TANGANI DENGAN HATI-HATI".

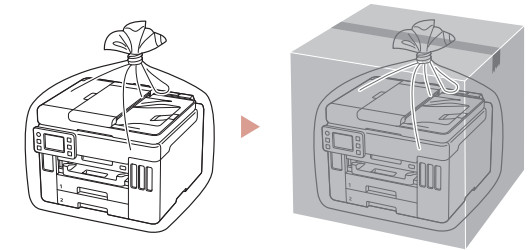

# Thiết lập máy in

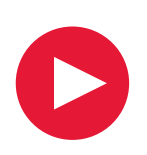

## Để tìm hiểu quá trình thiết lập, truy cập URL https://ij.start.canon

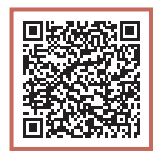

### hoặc quét mã bằng thiết bị di động

Thực hiện theo hướng dẫn sau đây nếu bạn không có kết nối internet.

### 1. Thành phần hộp

- Lọ nạp mực
- Dây nguồn
- GX7000 Cáp điện thoại
- CD-ROM cài đặt
- Thông tin an toàn và quan trọng
- Hướng dẫn bắt đầu (hướng dẫn sử dụng này)

### 2. Tháo vật liệu đóng gói

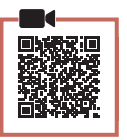

- Tháo và vứt bỏ tất cả vật liệu đóng gói và băng dính màu cam.
  - Việc sử dụng máy in vẫn gắn băng dính màu cam hoặc vật liệu đóng gói có thể khiến máy in bị trục trặc.
- 2 Mở bộ quét / nắp, tháo và vứt bỏ băng dính màu cam và vật liệu bảo vệ ở bên trong.

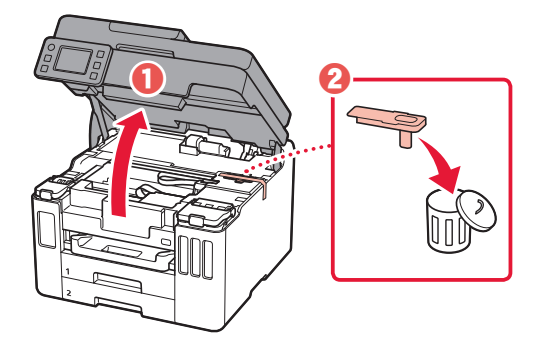

- 3 Đóng bộ quét / nắp.
  - Mở bộ quét / nắp ra hết cỡ rồi đóng lại.

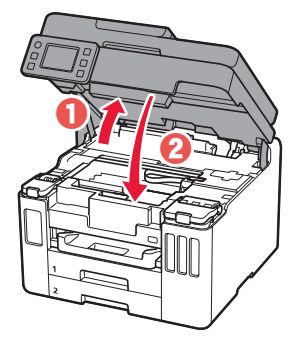

A Chú ý Cẩn thận kẹt ngón tay.

### 3. Bật máy in

Kết nối dây nguồn.

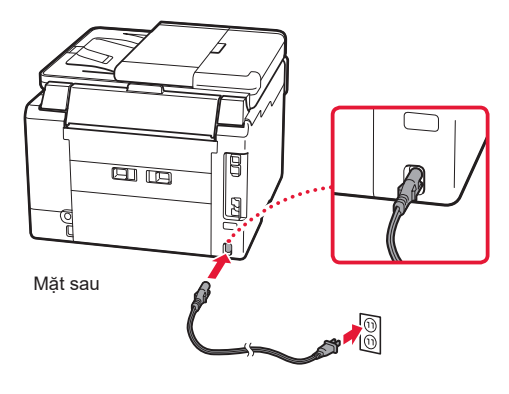

## Thiết lập máy in

2 Mở bảng thao tác và nhấn nút **BẬT**.

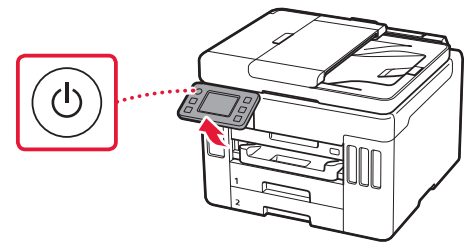

3 Cuộn và gõ nhẹ vào để chọn ngôn ngữ, rồi gõ nhẹ vào Có(Yes).

| Language selection |      |  |
|--------------------|------|--|
| 日本語                |      |  |
| English            |      |  |
| Deutsch            | 1 Im |  |
| français           |      |  |
|                    |      |  |
| Set to English?    |      |  |
|                    |      |  |
|                    |      |  |

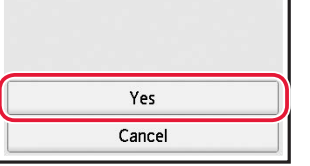

4 GX7000 Nếu màn hình sau đây xuất hiện, gõ nhẹ vào quốc gia hoặc vùng để chọn.

| Country or region |  |
|-------------------|--|
| Switzerland       |  |
| Turkey            |  |
| United Kingdom    |  |
| Others            |  |

5 Đặt ngày rồi gõ nhẹ vào **OK**.

| Date settings |
|---------------|
|               |
| ОК            |

6 Đặt thời gian rồi gõ nhẹ vào **OK**.

| Time setting | gs |
|--------------|----|
|              |    |
|              | ОК |

7 Gõ nhẹ vào OK.

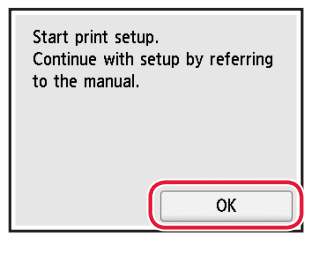

| 4. | Rót mực |  |  |
|----|---------|--|--|
|    |         |  |  |
|    |         |  |  |
|    |         |  |  |

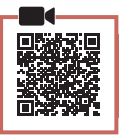

#### Quan trọng

Yêu cầu thao tác với mực cẩn thận đối với sản phẩm này. Mực có thể văng ra khi nạp mực vào các bình mực. Mực có thể không tẩy được khi dính vào quần áo hoặc đồ đạc cá nhân.

1 Mở bộ quét / nắp.

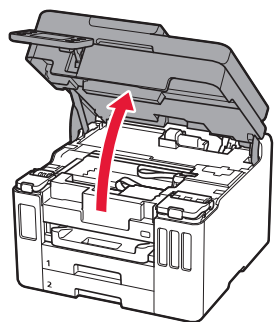

2 Mở nắp bình mực và nắp bình ở bên trái máy in.

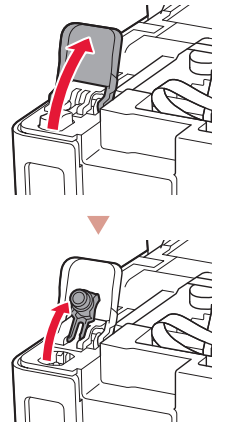

3 Giữ lọ nạp mực thẳng đứng và nhẹ nhàng xoay nắp lọ nạp để tháo ra.

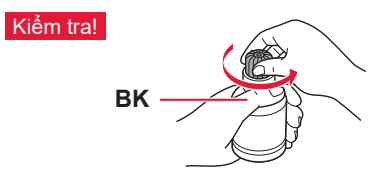

4 Căn chỉnh miệng của lọ nạp mực cho khớp với đầu nạp mực.

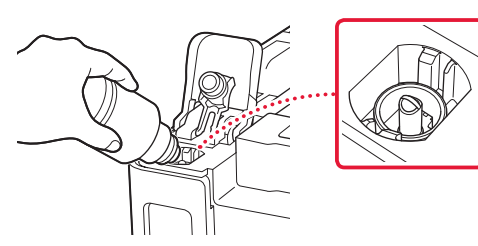

- 5 Từ từ dốc ngược lọ nạp mực và đẩy xuống để rót mực.
  - Nếu không rót được mực, nhẹ nhàng tháo lọ nạp mực và thử lại.

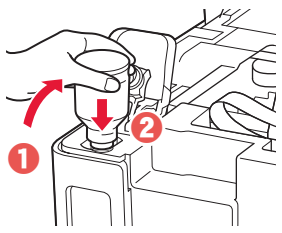

- 6 Nhẹ nhàng tháo lọ nạp mực ra khỏi đầu nạp mực.
  - Cẩn thận để không tràn mực ra.

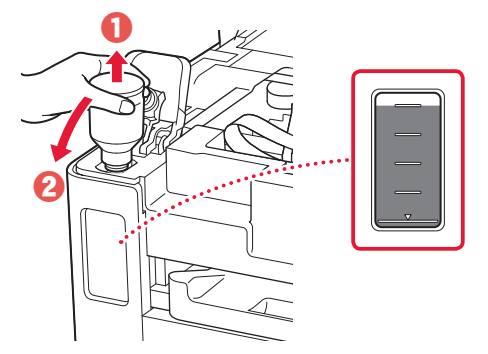

7 Đóng lại nắp bình chắc chắn.

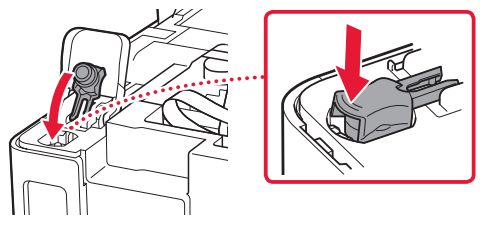

8 Đóng nắp bình mực chắc chắn.

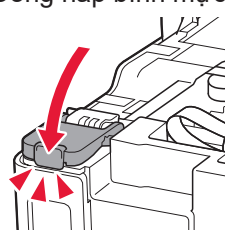

9 Lặp lại các bước từ 2 đến 8 để rót hết mực vào các bình mực tương ứng ở bên phải.

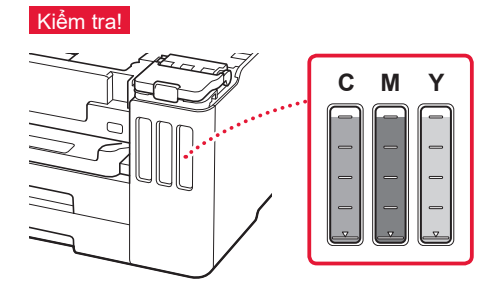

## Thiết lập máy in

### 10 Đóng bộ quét / nắp.

Mở bộ quét / nắp ra hết cỡ rồi đóng lại.

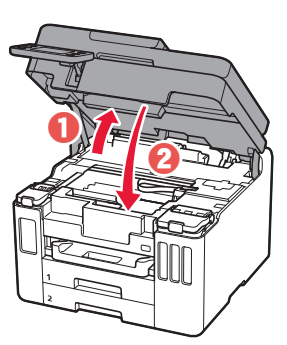

**▲ Chú ý** Cẩn thận kẹt ngón tay.

### 5. Nạp giấy

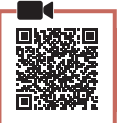

Gõ nhẹ vào **OK**.

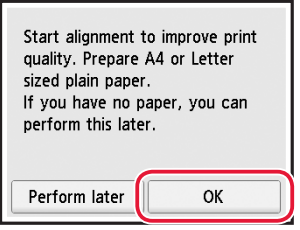

- 2 Tháo cát-xét ra khỏi máy in.
  - GX7000 Kéo Cát-xét 1 (trên) ra từ máy in.

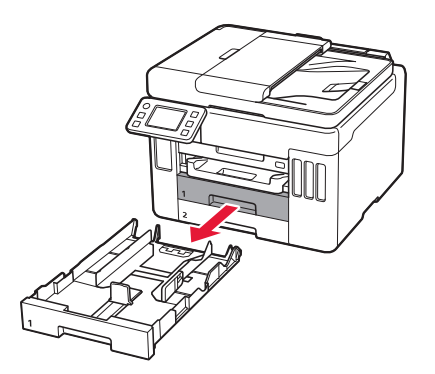

- 3 Trượt để tách các thanh dẫn giấy.
  - Trượt thanh dẫn giấy bên phải sang phía cạnh phải. Căn chỉnh thanh dẫn giấy phía trước có dấu Letter hoặc A4.

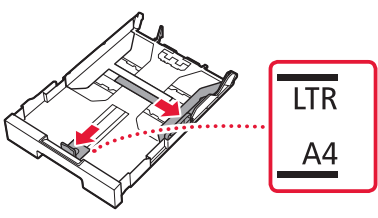

4 Nạp giấy thường cỡ Letter hoặc A4.

 Đặt giấy theo cạnh thanh dẫn giấy phía trước và điều chỉnh thanh dẫn giấy bên phải sát với chiều rộng của giấy.

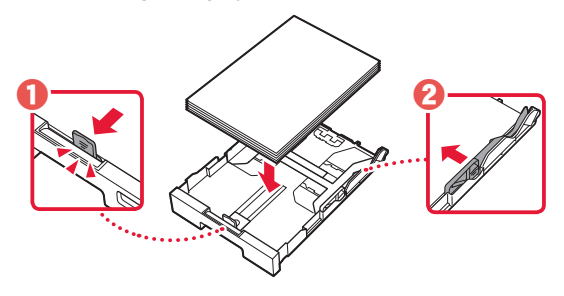

5 Đặt lại cát-xét.

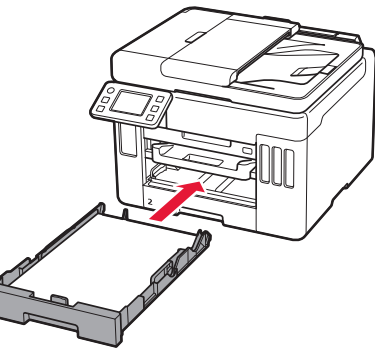

6 Kéo khay giấy ra ra.

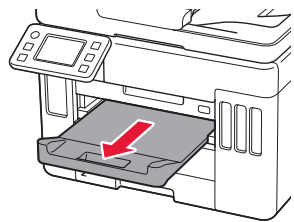

### 7 Gõ nhẹ vào OK.

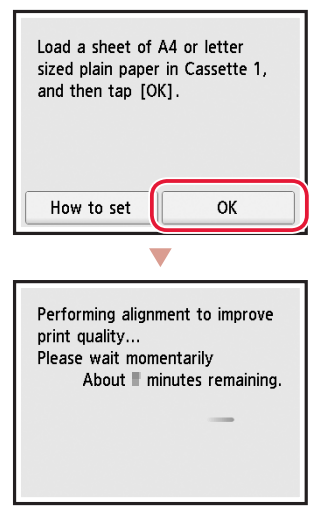

 Quá trình căn chỉnh sẽ in ra một tờ giấy hai mặt. Chờ nhưng không chạm vào giấy cho đến khi màn hình ở bước 8 xuất hiện.

### 8 Gõ nhẹ vào Tiếp(Next).

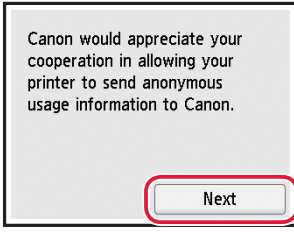

 Thực hiện theo hướng dẫn trên màn hình để tiếp tục thiết lập. Quá trình này bao gồm việc đưa ra các lựa chọn liên quan đến việc gửi thông tin.

Tham khảo phần "Gửi thông tin cho Canon" trong **Thông tin an toàn và quan trọng**.

9 Xác nhận rằng màn hình sau đây đã xuất hiện.

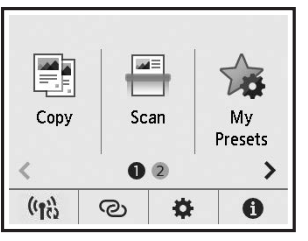

Nếu bạn muốn sử dụng máy in mà không kết nối với bất kỳ thiết bị nào khác thì tức là thiết lập đã hoàn tất.

Chọn phương thức kết nối phù hợp với cách sử dụng máy in nhất.

- Để sử dụng máy in mà không kết nối với bất kỳ thiết bị nào khác
  - Thiết lập đã hoàn tất.
     GX7000 Để thiết lập fax, xem phần "Sử dụng chức năng fax" ở trang 8.
- Để sử dụng máy in bằng cách kết nối với máy tính hoặc smartphone
  - Chuyển sang trang tiếp theo.

## Thiết lập máy in

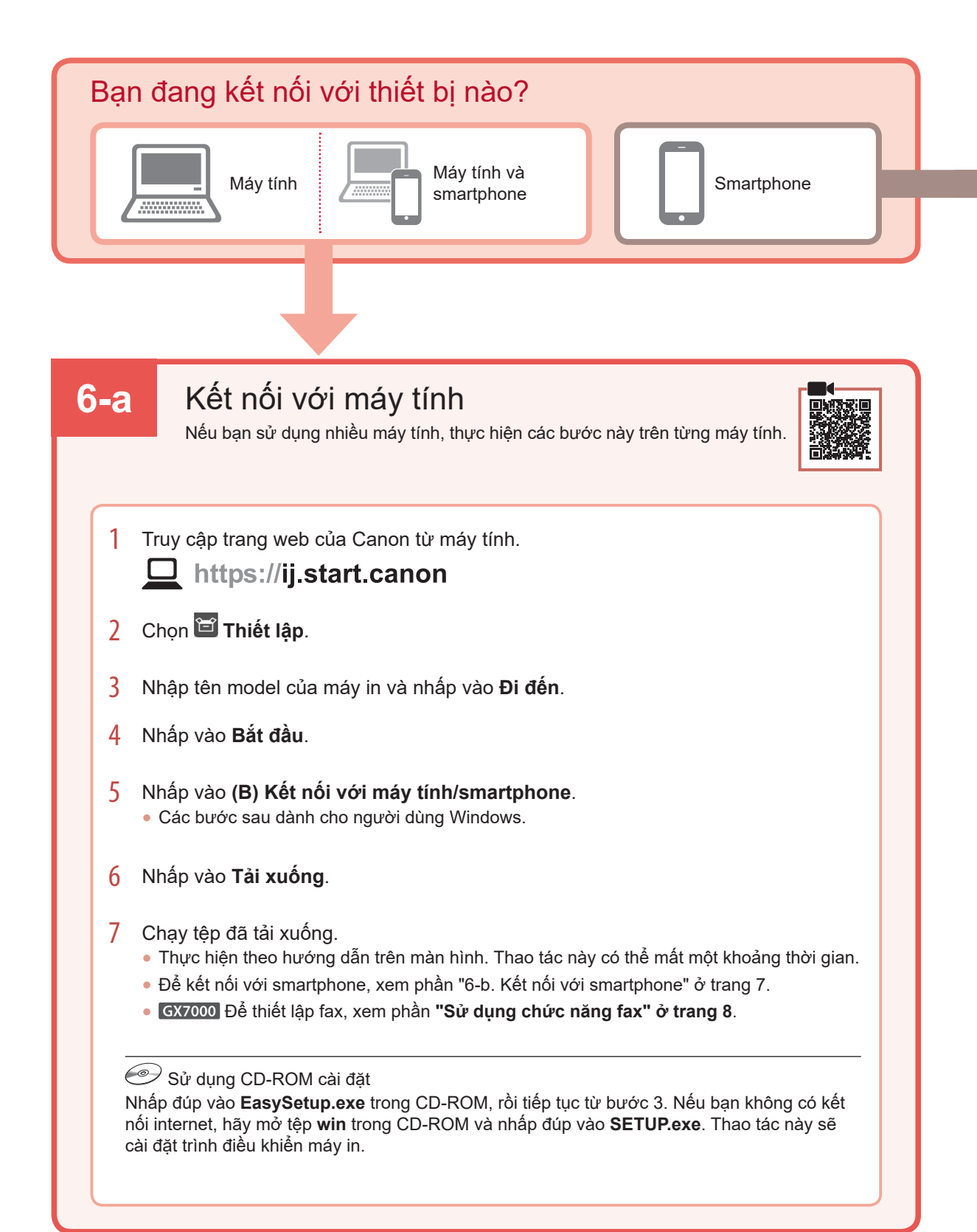

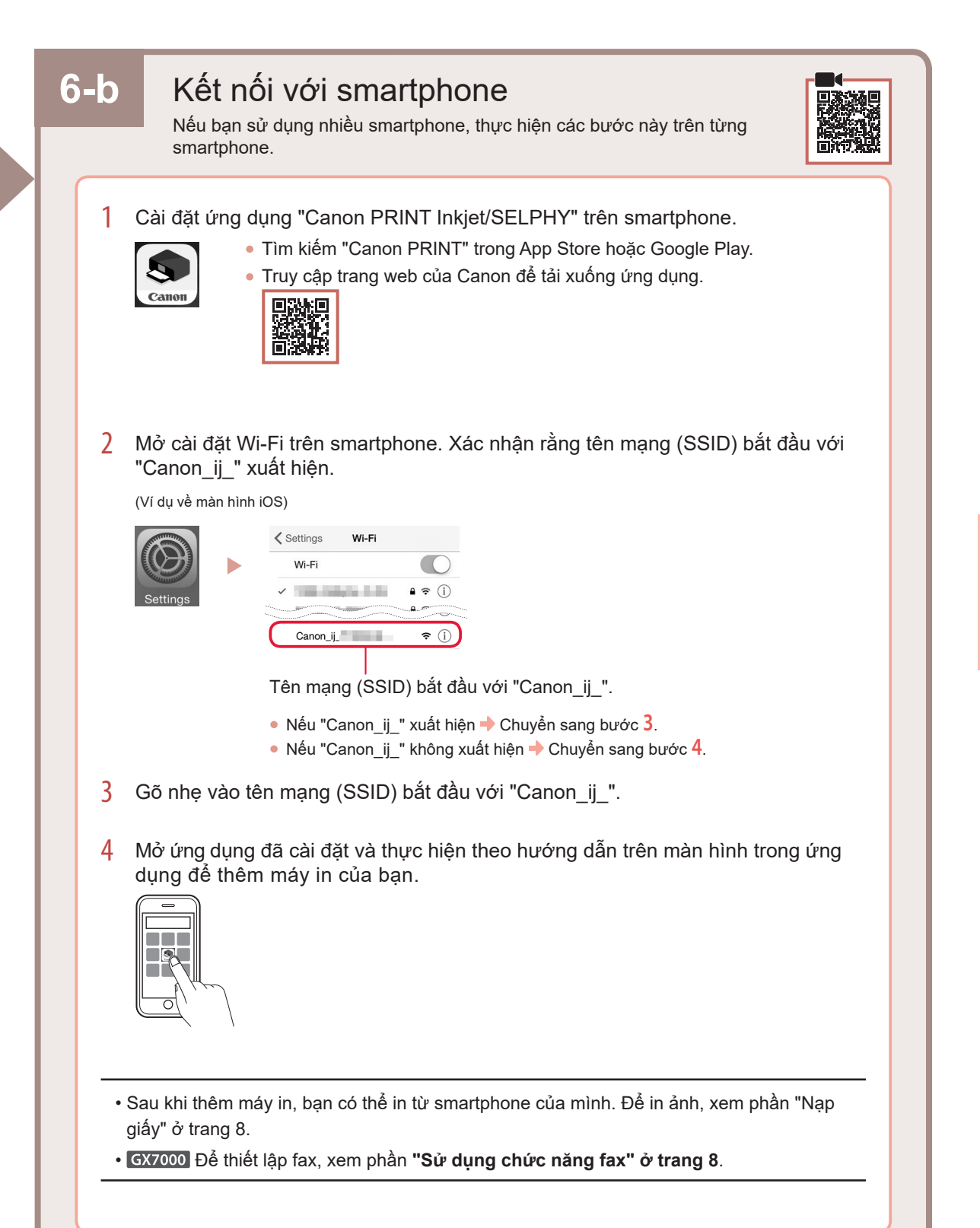

## Nạp giấy

1 Mở nắp khay sau và mở rộng giá đỡ giấy ra.

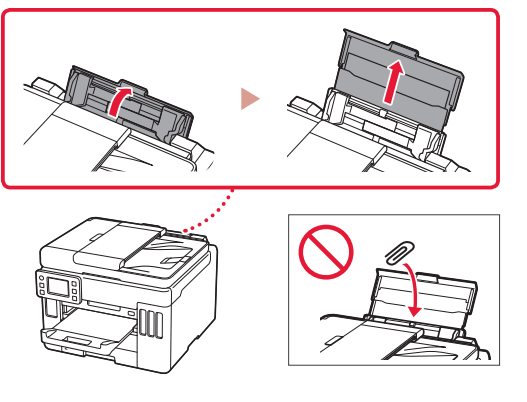

- 2 Trượt thanh dẫn giấy bên phải sang đầu bên phải.
- 3 Nạp một vài tờ giấy với mặt in hướng lên trên và trượt thanh dẫn giấy bên cạnh sát vào cạnh của chồng giấy.

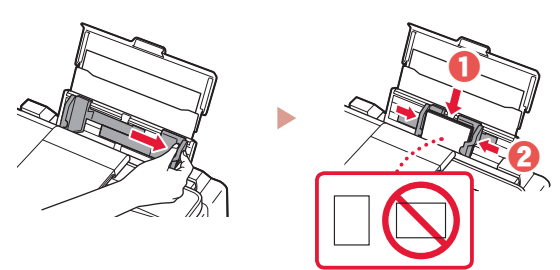

## GX7000 Sử dụng chức năng fax

Yêu cầu cài đặt chức năng fax của máy in. Tham khảo Hướng dẫn cài đặt FAX.

### Truy cập Hướng dẫn cài đặt FAX

- 1 Truy nhập trang web của Canon.
  - https://ij.start.canon
- 2 Nhấp vào 🙀 Xem các chức năng đề xuất.
- 3 Nhấp vào Chức năng/Dịch vụ.
- 4 Nhấp vào 💼 Cài đặt Fax.

## Vận chuyển máy in

Khi đặt lại máy in, kiểm tra những điều sau. Tham khảo Hướng dẫn sử dụng trực tuyến để tìm hiểu chi tiết.

### Xác nhận rằng vị trí của cần gạt van mực đã đóng lại.

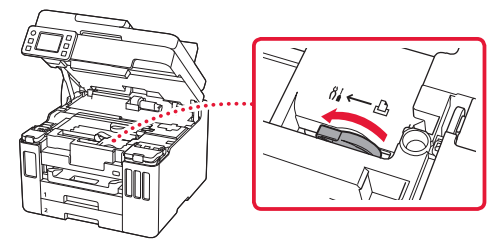

### Đóng gói máy in vào túi nhựa để tránh rò rỉ mực.

- Đóng gói máy in vào hộp cứng sao cho đấy máy in úp xuống, sử dụng vật liệu bảo vệ đầy đủ để đảm bảo vận chuyển an toàn.
- Không nghiêng máy in. Mực có thể rò ra.

- Vui lòng thao tác cẩn thận và đảm bảo rằng hộp vẫn phẳng và KHÔNG bị lật ngược hoặc nằm ngang, nếu không máy in có thể bị hỏng và mực trong máy in có thể rò.
- Khi đại lý vận chuyển xử lý việc vận chuyển máy in, đánh dấu "ĐẦU NÀY HƯỞNG LÊN" lên hộp để giữ cho đáy máy in úp xuống. Ngoài ra, đánh dấu thêm "ĐỒ DỄ VÕ" hoặc "THAO TÁC NHỆ TAY".

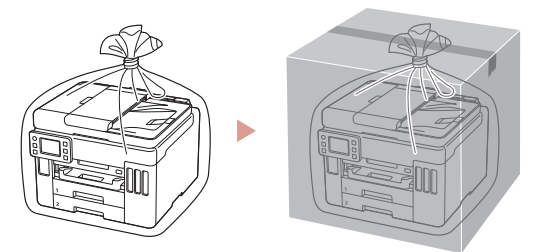

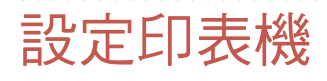

# **請瀏覽以下URL進行設定** https://ij.start.canon

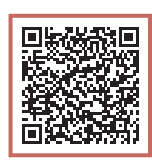

### 或使用您的行動裝置掃碼

如果未連接到網際網路,請按照以下說明進行操作。

### 1. 包裝箱內的物品

- ●墨水瓶
- ●電源線
- GX7000 電話線
- ●安裝光碟
- 安全與重要資訊
- ●入門指南(本手冊)

2. 移除包裝材料

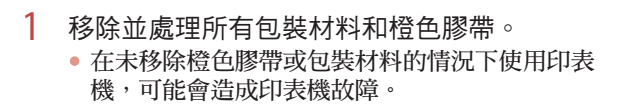

2 開啟掃描單元/機蓋,移除並處理內部的橙色 膠帶和保護材料。

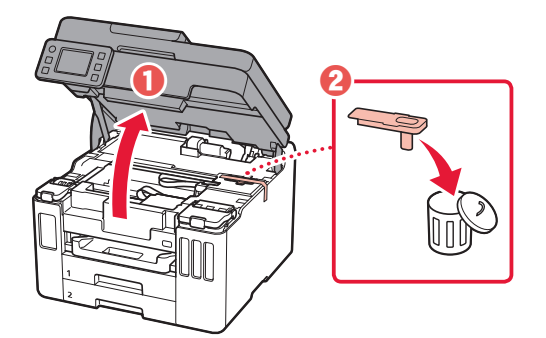

- 3 關閉掃描單元/機蓋。
  - 完全開啟掃描單元/機蓋,然後關閉。

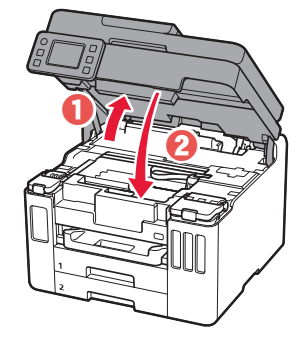

▲ 注意 當心夾住手指。

### 3. 開啟印表機

連接電源線。

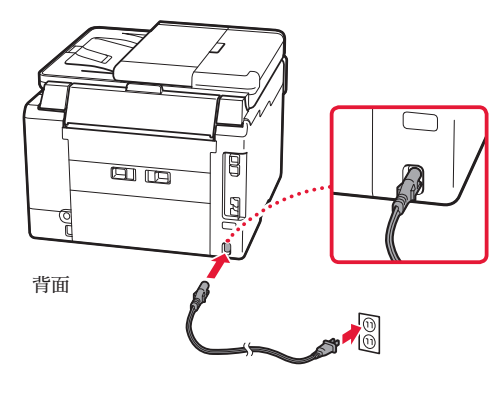

繁體中文

## 設定印表機

2 開啟操作面板,按**電源**按鈕。

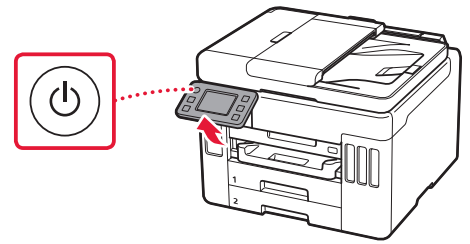

3 滾動螢幕並點選要選擇的語言,然後點選是 (Yes)。

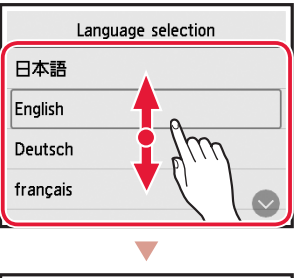

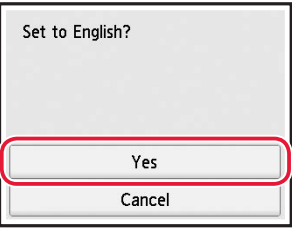

4 GX7000 如果顯示以下螢幕,請點選要選擇的 國家或地區。

| Country or region |  |  |
|-------------------|--|--|
| Switzerland       |  |  |
| Turkey            |  |  |
| United Kingdom    |  |  |
| Others            |  |  |

5 設定日期,然後點選**OK**。

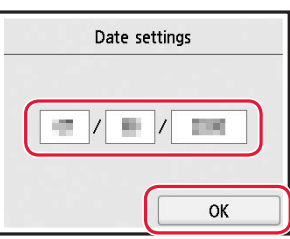

6 設定時間,然後點選**OK**。

.

| Time settings |
|---------------|
|               |
| ОК            |

### 7 點選OK ∘

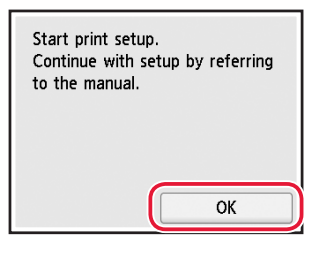

| 4 | 倒入農水 |  |
|---|------|--|
|   |      |  |
|   |      |  |
|   |      |  |

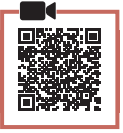

#### >>> 重要事項

本產品需要小心處理墨水。向墨水盒填充墨水時,墨水可能會 濺出。如果墨水沾到衣服或物品上,可能無法清除。

1 開啟掃描單元/機蓋。

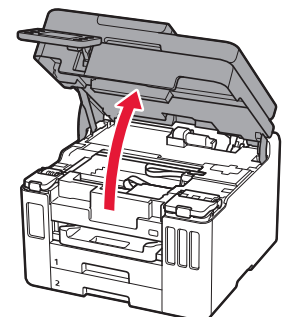

2 開啟印表機左側的墨水盒艙蓋和墨水盒蓋。

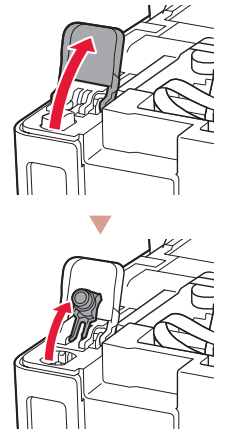

3 垂直握住墨水瓶並輕輕旋轉瓶蓋以將其取下。

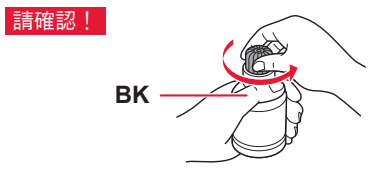

4 將墨水瓶的噴嘴與注入口對齊。

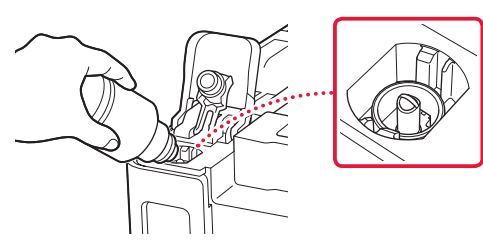

- 5 慢慢地將墨水瓶倒置並向下推以倒入墨水。
  - 如果墨水沒有倒出,請輕輕取下墨水瓶,然後 重試。

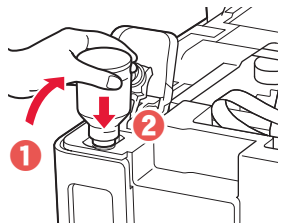

6 從注入口輕輕取下墨水瓶。•請小心勿濺出墨水。

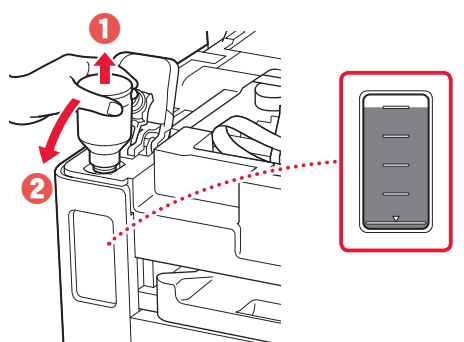

- 7 重新**蓋牢**墨水盒蓋。
- 8 關緊墨水盒艙蓋。

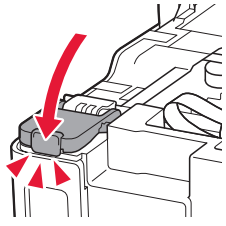

9 重複步驟2到8,將所有墨水倒入右側的對應 墨水盒。

#### 請確認!

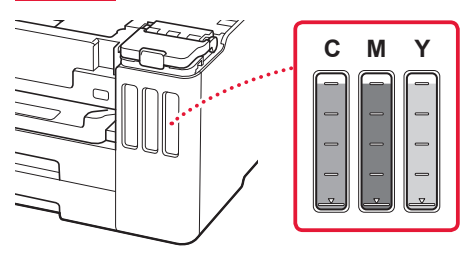

## 設定印表機

- 10 關閉掃描單元/機蓋。
  - 完全開啟掃描單元/機蓋,然後關閉。

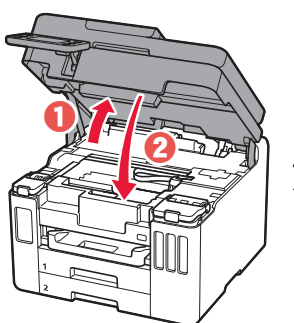

▲ 注意 當心夾住手指。

### 5. 裝入紙張

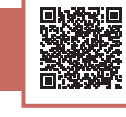

#### 1 點選OK ∘

| Start alignment   | to improve print |
|-------------------|------------------|
| quality. Prepare  | A4 or Letter     |
| sized plain pape  | r.               |
| If you have no p  | paper, you can   |
| perform this late | er.              |
| Perform later     | ОК               |

- 2 從印表機中取出紙匣。
  - GX7000 從印表機中拉出紙匣 1(上)。

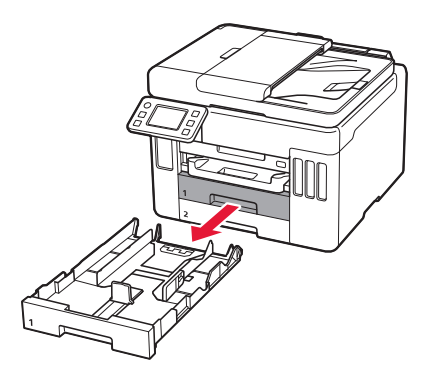

- 3 分開紙張導引器。
  - 移動右側紙張導引器至最右端。將前端的紙張導引器與Letter或A4標記對齊。

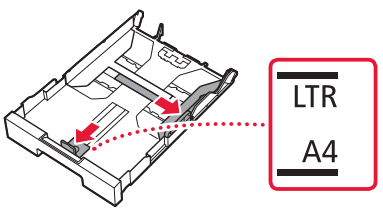

- 4 裝入Letter或A4大小的一般紙張。
  - 對齊前端紙張導引器放入紙張,使右側紙張導引器適合紙張寬度。

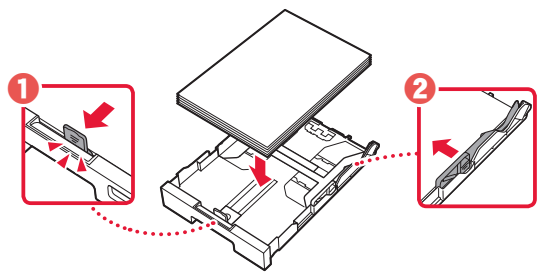

5 裝回紙匣。

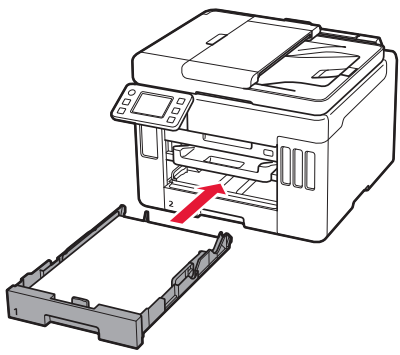

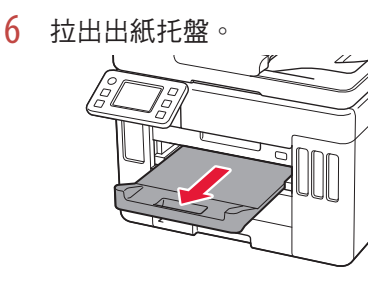

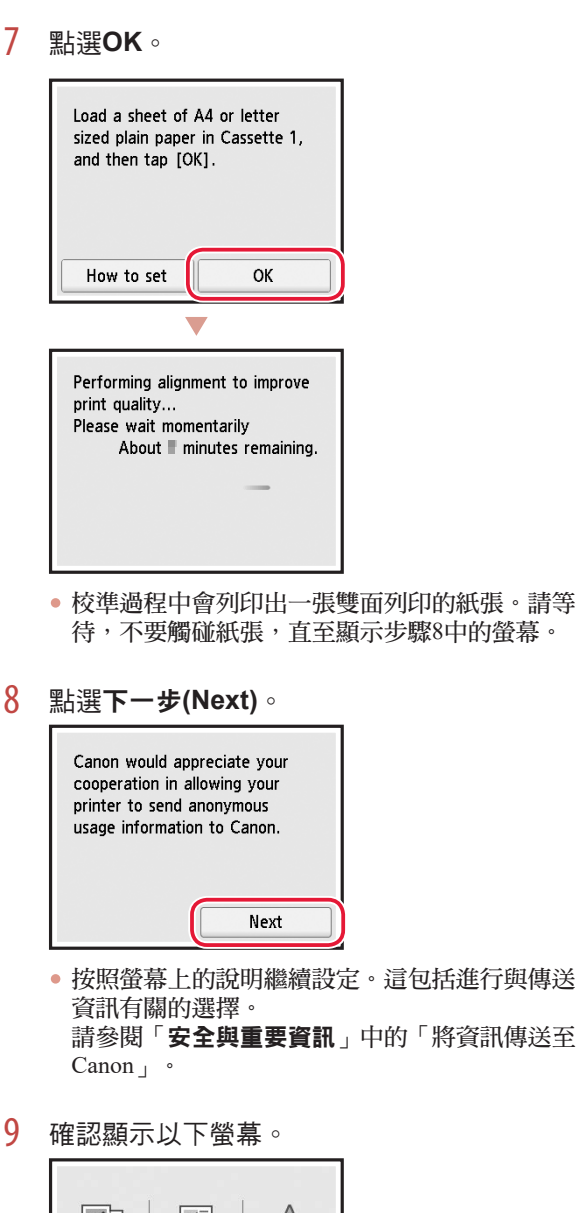

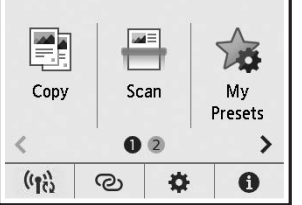

如果不再連接其他任何裝置,印表機設定現已完成。

根據印表機的使用方式,選擇最合適的連接方法。

• 若要在不連接其他任何裝置的情況下使用印表機

◆ 設定現已完成。
GX7000 要設定傳真,請參見第8頁的「使用傳真功能」。

若要連接電腦或智慧型手機來使用印表機
 繼續執行下一頁。

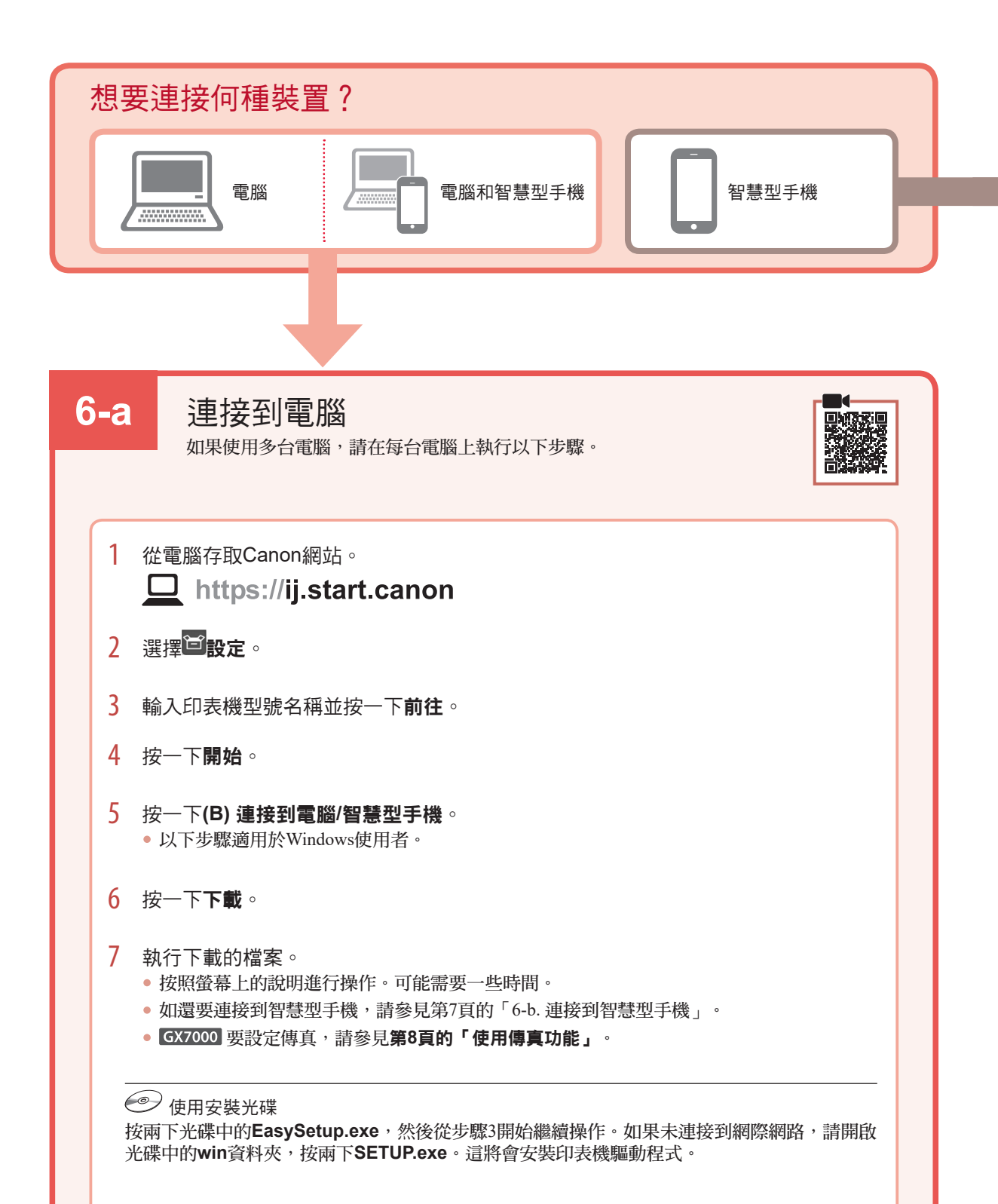

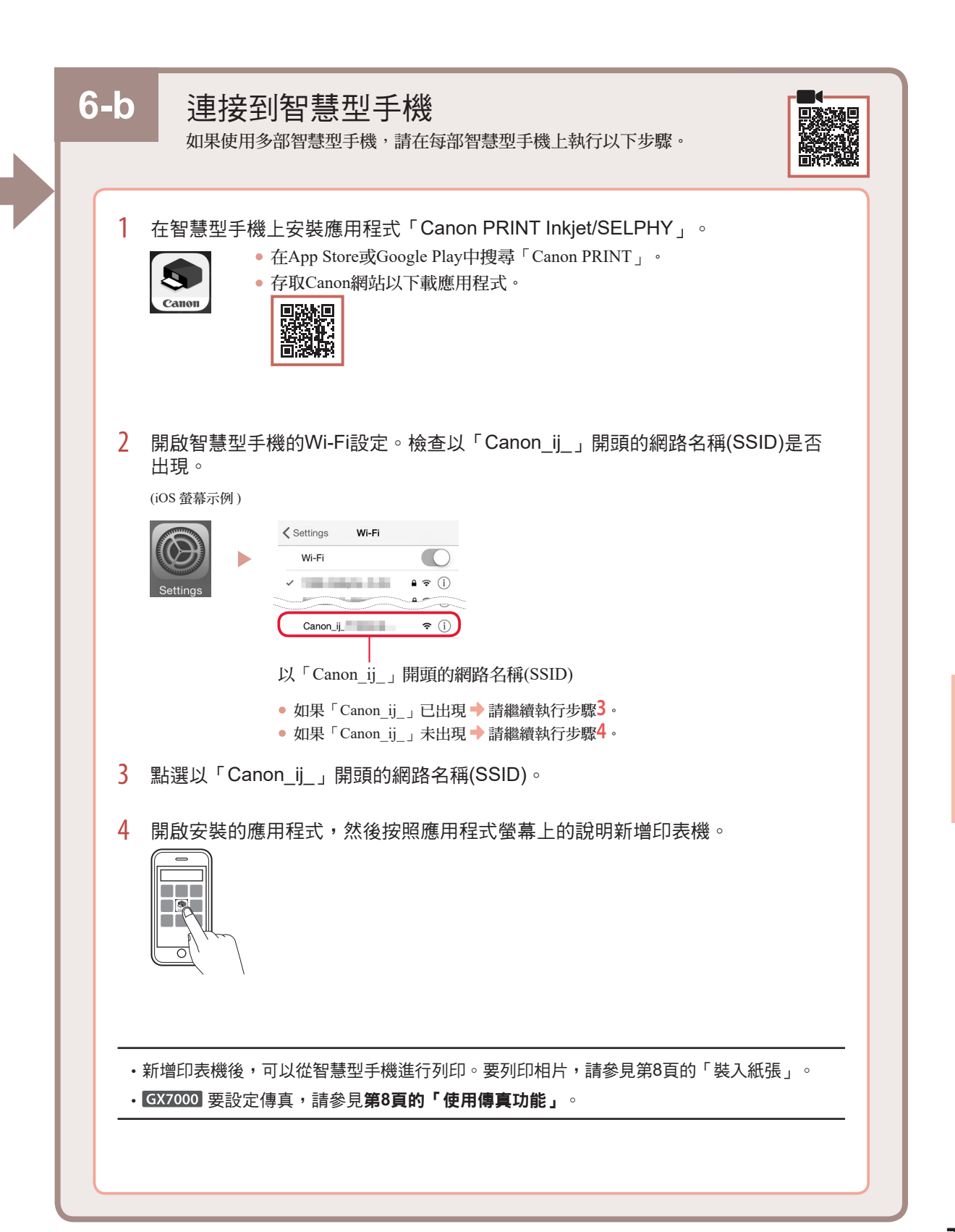

## 裝入紙張

1 開啟後端托盤蓋並延長托紙架。

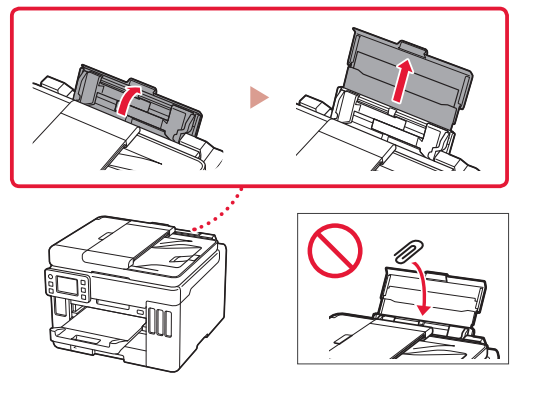

- 2 移動右側紙張導引器至最右端。
- 3 將列印面向上裝入幾張紙,然後移動側面紙張 導引器使其緊靠紙疊邊緣。

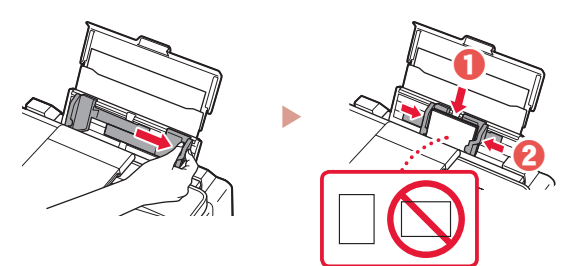

### GX7000 使用傳真功能

印表機的傳真功能需要設定。請參閱傳真安裝指南。

- 存取傳真安裝指南
- 1 存取Canon網站。 □ https://ij.start.canon
- 2 按一下 ; 請參見建議的功能。

- 3 按一下**功能/服務**。
- 4 按一下 💼 設定傳真。

### 運輸印表機

重新置放印表機時,請檢查以下內容。關於詳細資訊,請參閱線上手冊。

請確認墨水閥控制桿在關閉位置。

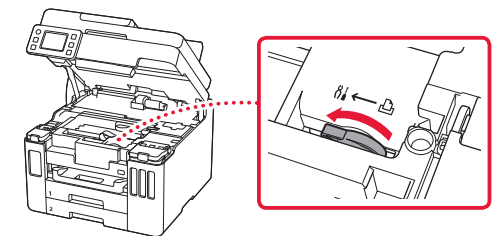

使用塑膠袋包裝印表機,以防墨水漏出。

- 將印表機底部向下置放並包裝在堅固的箱子內,同時 使用充足的保護材料以確保安全運輸。
- 請勿傾斜印表機。墨水可能會漏出。

- 請小心搬運,確保包裝箱放平,不要倒放或側放,因為印表機可能會損壞,印表機中的墨水可能會漏出。
- 代理商運輸印表機時,請在包裝箱上標明「此面向 上」以使印表機底部向下。同時在包裝箱上標記「易 碎」或「小心搬運」。

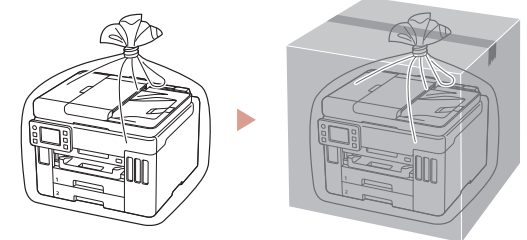

# 프린터 설정하기

## 설정에 대한 내용은 아래 URL을 방문하십시오. https://ij.start.canon

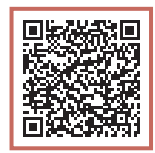

### 또는, 모바일 장치로 코드를 스캔하십시오.

•인터넷 연결이 없는 경우에는 아래 설명을 따르십시오.

### 1. 상자 내용물

- ●잉크병
- ●전원 코드
- GX7000 전화 케이블
- Setup CD-ROM
- ●안전 및 중요 정보
- ●입문 가이드(본 설명서)

### 2. 포장 재료 제거하기

- 1 포장 재료와 오렌지색 테이프를 모두 제거하여 버립니다.
  - 오렌지색 테이프나 포장 재료가 부착된 상태에서 프린터를 사용하면 고장이 발생할 수 있습니다.
- 2 스캔 유닛/커버를 열고 내부의 오렌지색 테이프와 보호 재료를 제거하여 버립니다.

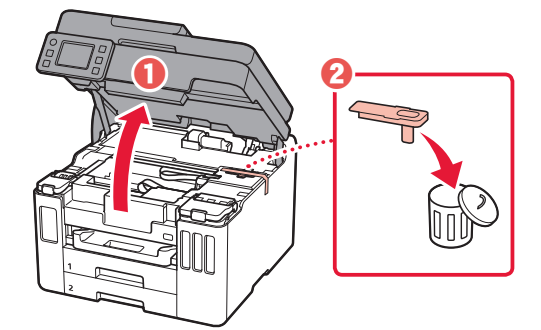

- 3 스캔 유닛/커버를 닫습니다.
  - 스캔 유닛/커버를 완전히 열었다가 닫으십시오.

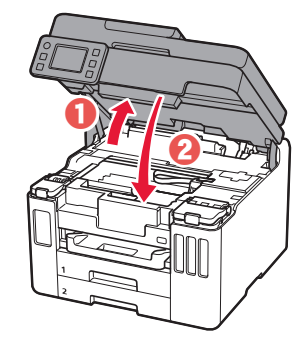

▲ **주의** 손가락을 조심하십시오.

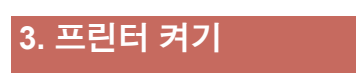

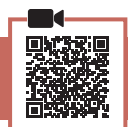

1 전원 코드를 연결합니다.

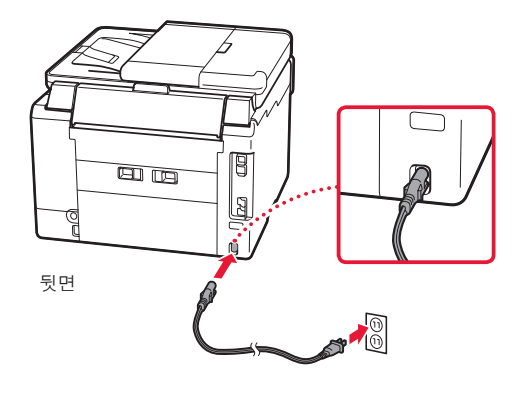

한과어

## 프린터 설정하기

2 조작판을 열고 **전원(ON)** 버튼을 누릅니다. 🕴 🌀 시간을 설정한 다음 **OK**를 탭합니다.

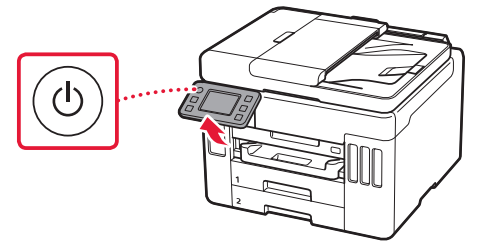

3 스크롤 후 탭하여 언어를 선택한 다음 예(Yes) 를 탭합니다.

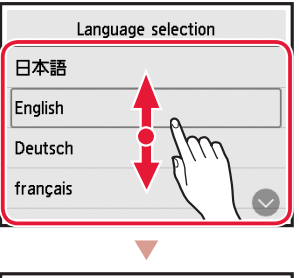

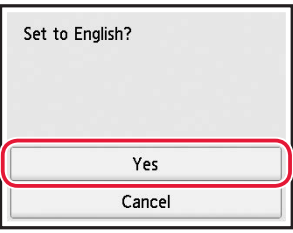

4 GX7000 다음 화면이 나타나는 경우 국가 또는 지역을 탭하여 선택합니다.

| Country or region |  |
|-------------------|--|
| Switzerland       |  |
| Turkey            |  |
| United Kingdom    |  |
| Others            |  |

5 날짜를 설정한 다음 **OK**를 탭합니다.

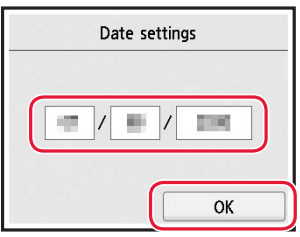

| Time settings |  |
|---------------|--|
|               |  |
| ОК            |  |

7 OK를 탭합니다.

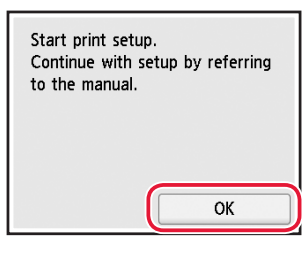

| Λ | 01 | ㅈ이치기 |  |
|---|----|------|--|
|   | оч |      |  |
|   |    |      |  |
|   |    |      |  |

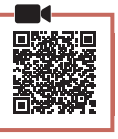

### >>> 중요

이 제품의 잉크는 조심스럽게 다루어야 합니다. 잉크 탱크에 잉크를 채울 때 잉크가 튈 수 있습니다. 옷이나 소지품에 잉크가 묻은 경우 지워지지 않을 수 있습니다.

스캔 유닛/커버를 엽니다. 1

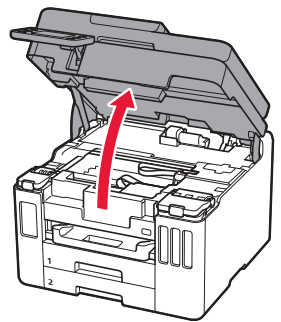

2 프린터 왼쪽의 잉크 탱크 커버와 탱크 캡을 엽니다.

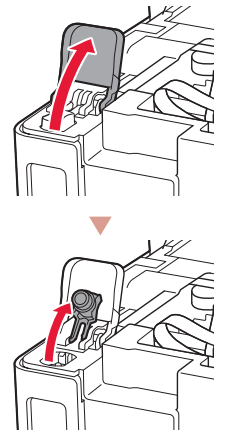

확인!

3 잉크병을 똑바로 잡고 병 캡을 가볍게 비틀어 제거합니다.

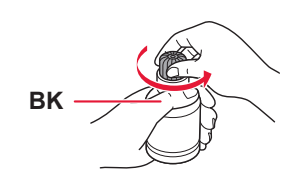

4 잉크병의 노즐을 주입구에 맞춥니다.

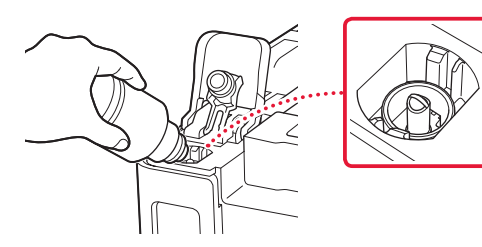

- 5 잉크병을 천천히 거꾸로 세우고 아래로 밀어 잉크를 주입합니다.
  - 잉크가 주입되지 않는 경우 잉크병을 조심스럽게 제거했다가 다시 시도해 보십시오.

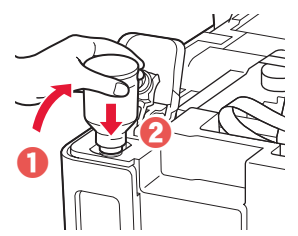

6 주입구에서 잉크병을 조심스럽게 제거합니다.
• 잉크를 흘리지 않도록 조심하십시오.

÷

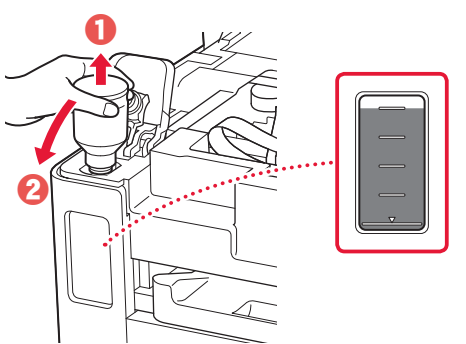

7 탱크 캡을 다시 단단히 씌웁니다.

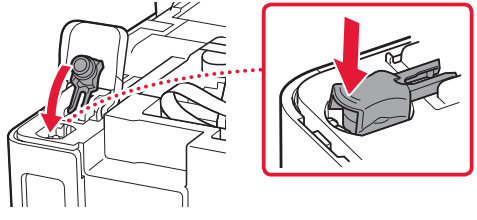

8 잉크 탱크 커버를 확실하게 닫습니다.

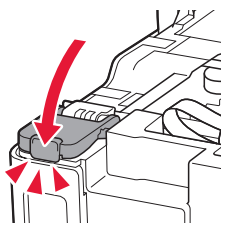

9 2~8단계를 반복하여 모든 잉크를 오른쪽의 해당 잉크 탱크에 주입합니다.

### 확인!

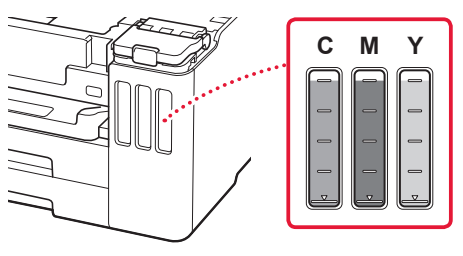

## 프린터 설정하기

10 스캔 유닛/커버를 닫습니다.
스캔 유닛/커버를 완전히 열었다가 닫으십시오.

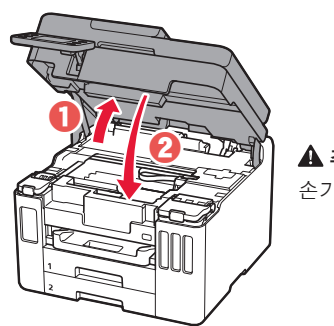

▲ **주의** 손가락을 조심하십시오.

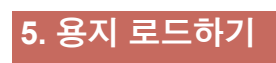

**0K**를 탭합니다.

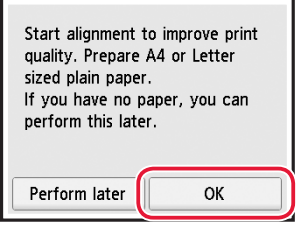

- 2 프린터에서 카세트를 제거합니다.
  - GX7000 프린터에서 카세트 1(상단)을 빼냅니다.

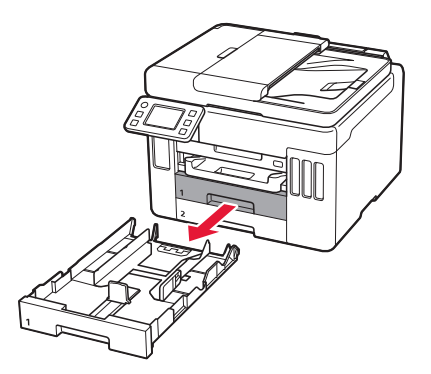

- 3 용지 가이드를 밀어 벌립니다.
  - 오른쪽 용지 가이드를 오른쪽 가장자리로 밉니다. 앞쪽 용지 가이드를 Letter 또는 A4 표시에 맞춥니다.

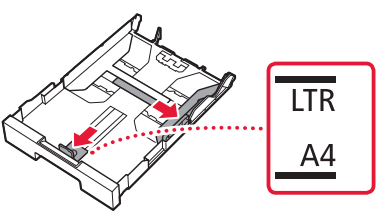

- 4 Letter 또는 A4 크기의 보통 용지를 로드합니다.
  - 용지를 앞쪽 용지 가이드에 맞게 넣고 오른쪽 용지 가이드를 용지 너비에 맞춥니다.

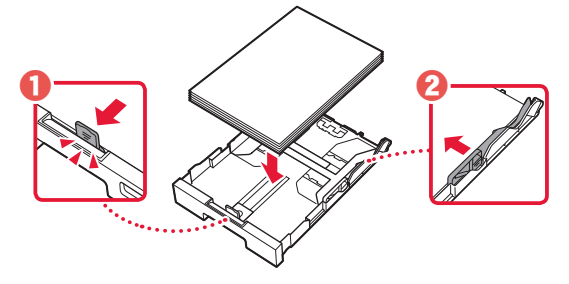

5 카세트를 다시 장착합니다.

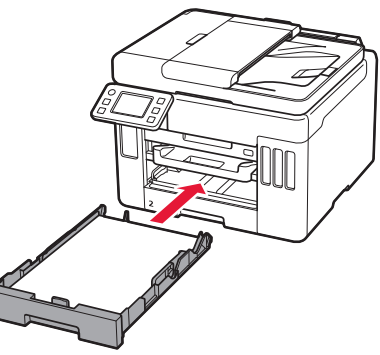

6 용지 출력 트레이를 빼냅니다.

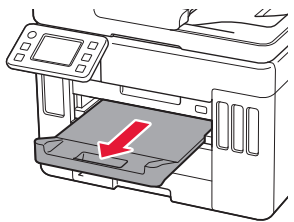

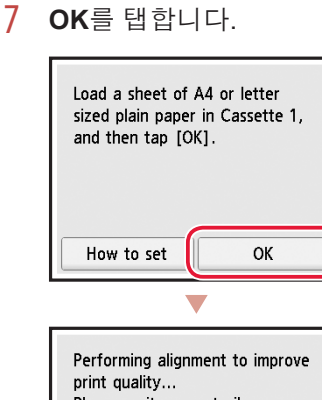

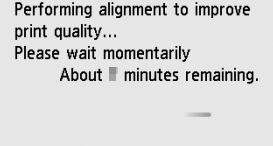

- 정렬 과정에서 양면 시트 한 장이 인쇄됩니다.
   8단계의 화면이 나타날 때까지 용지를 만지지 말고 기다리십시오.
- 8 다음(Next)을 탭합니다.

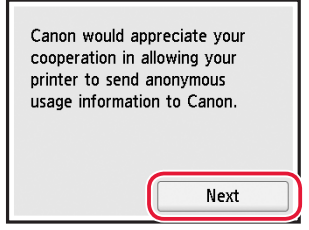

- 화면의 설명에 따라 설정을 계속하십시오. 정보 전송과 관련된 선택이 포함됩니다.
   안전 및 중요 정보에서 "Canon에 정보 전송하기" 를 참조하십시오.
- 9 다음 화면이 나타나는지 확인합니다.

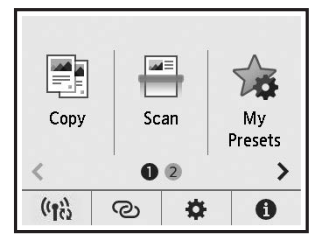

프린터를 다른 장치에 연결하지 않고 사용하는 경우 설정이 완료되었습니다. 프린터의 사용 방법에 가장 적합한 연결 방법을 선택합니다.

> GX7000 팩스를 설정하려면 8페이지의 " 팩스 기능 사용하기"를 참조하십시오.

- 프린터를 컴퓨터 또는 스마트폰에 연결하여 사용하려면
  - → 다음 페이지로 이동하십시오.

프린터 설정하기

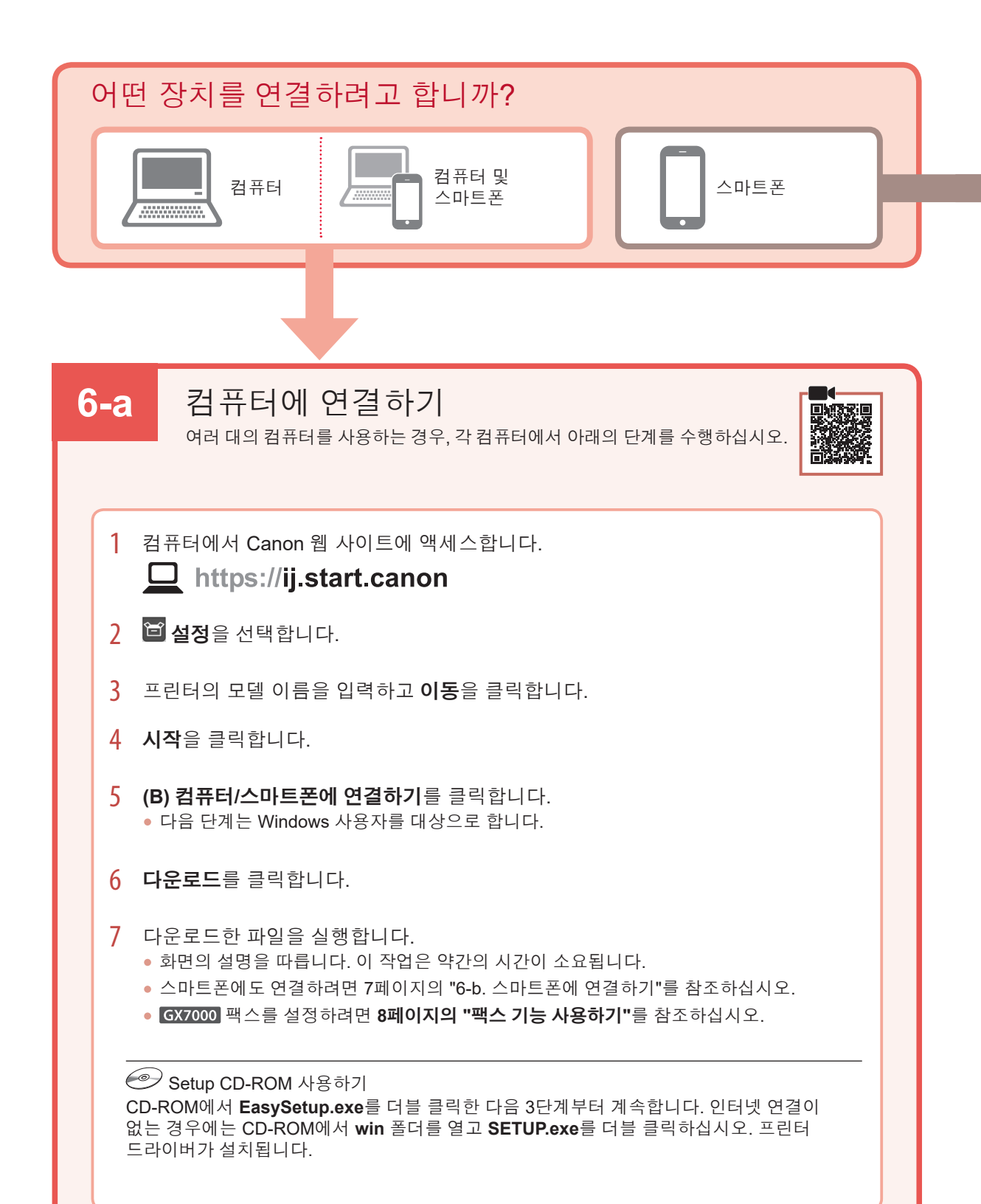

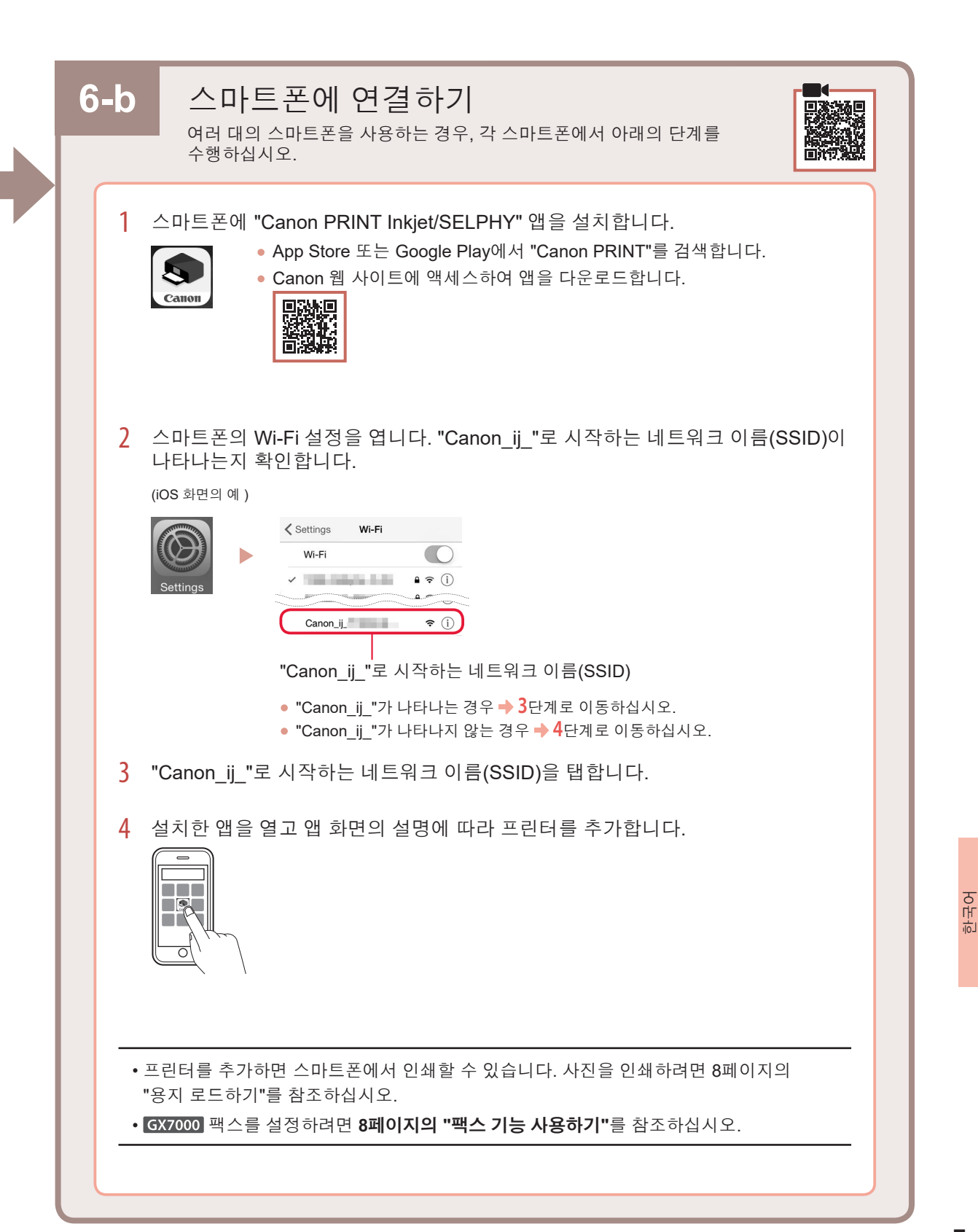

## 용지 로드하기

 뒷면 트레이 커버를 열고 용지 받침대를 펼칩니다.

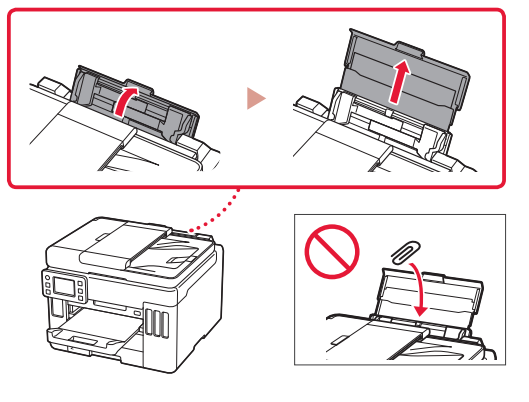

- 2 오른쪽 용지 가이드를 오른쪽 맨 끝으로 밉니다.
- 3 여러 장의 용지를 인쇄면이 위로 향하게 하여 로드하고 측면의 용지 가이드를 용지 더미의 가장자리에 맞게 밉니다.

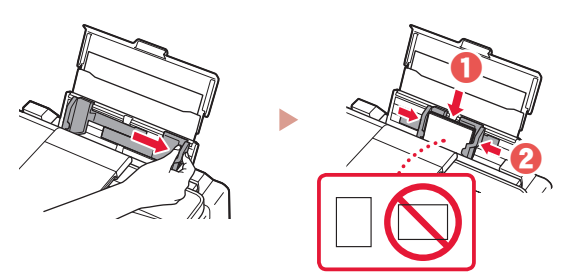

## GX7000 팩스 기능 사용하기

프린터의 팩스 기능은 설정이 필요합니다. 팩스 설치 가이드를 참조하십시오.

### ■ 팩스 설치 가이드에 액세스하기

1 Canon 웹 사이트에 액세스합니다.

https://ij.start.canon

2 2 권장 기능 보기를 클릭합니다.

- **3 기능/서비스**를 클릭합니다.
- 4 💼 팩스 설정하기를 클릭합니다.

## 프린터 운반하기

프린터를 이동할 때에는 다음을 확인하십시오. 자세한 내용은 온라인 설명서를 참조하십시오.

잉크 밸브 레버의 위치가 닫혀 있는지 확인하십시오.

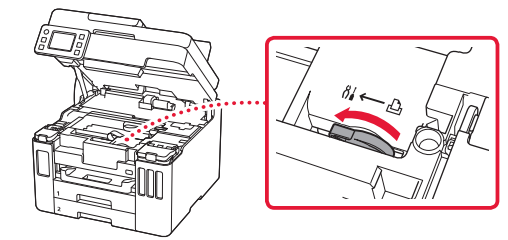

잉크가 새지 않도록 프린터를 비닐 봉지로 포장합니다.

- 바닥이 아래로 향하도록 프린터를 튼튼한 상자에 넣고 안전하게 운송할 수 있도록 보호 재료를 충분히 사용합니다.
- 프린터를 기울이지 마십시오. 잉크가 샐 수 있습니다.

- 프린터가 손상되거나 프린터의 잉크가 샐 수 있으므로 조심해서 다루고 상자가 뒤집어지거나 눕혀져 있지 않고 수평으로 놓여 있는지 확인하십시오.
- 운송업체에서 프린터를 운송할 때 프린터의 바닥이 아래로 향하도록 상자에 "이 면이 위로" 표시를 붙이십시오. "파손 주의" 또는 "취급 주의" 표시도 붙이십시오.

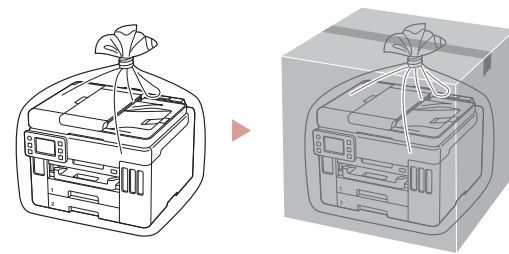

#### Trademarks

- Windows is a trademark or registered trademark of Microsoft Corporation in the U.S. and/or other countries.
- App Store is a trademark of Apple Inc., registered in the U.S. and other countries.
- Google Play is a registered trademark of Google LLC..

#### เครื่องหมายการค้า

- Windows เป็นเครื่องหมายการค้าหรือเครื่องหมายการค้าจดทะเบียนของ Microsoft Corporation ใน U.S. และ/หรือประเท ศอื่นๆ
- App Store เป็นเครื่องหมายการค้าของ Apple Inc. ซึ่งจดทะเบียนใน U.S. และประเทศอื่นๆ
- Google Play เป็นเครื่องหมายการค้าจดทะเบียนของ Google LLC.

#### Merek Dagang

- Windows adalah merek dagang atau merek dagang terdaftar Microsoft Corporation di U.S. dan/atau negara-negara lainnya.
- App Store adalah merek dagang dari Apple Inc., yang terdaftar di U.S. dan negara-negara lainnya.
- Google Play adalah merek dagang dari Google LLC.

#### Thượng hiệu

- Windows là thương hiệu thuộc quyền hoặc thương hiệu đã đăng ký của Microsoft Corporation tại U.S. và/hoặc các quốc gia khác.
- App Store là thương hiệu của Apple Inc. đã đăng ký tại U.S. và các quốc gia khác.
- Google Play là thương hiệu đã đăng ký của Google LLC.

#### 商標

- Windows是Microsoft Corporation在美國和/或其他國家/地區的商標或註冊商標。
- App Store是Apple Inc.在美國和其他國家/地區註冊的商標。
- Google Play是Google LLC.的註冊商標。

#### 상표

- Windows는 미국 및/또는 기타 국가에서 Microsoft Corporation의 상표 또는 등록 상표입니다.
- App Store는 U.S. 및 기타 국가에서 등록된 Apple Inc.의 상표입니다.
- Google Play는 Google LLC.의 등록 상표입니다.

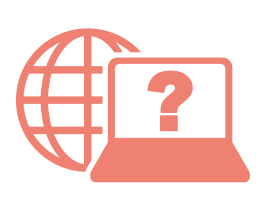

Access Online Manual

Akses Petunjuk Daring

存取線上手冊

เข้าถึงคู่มือออนไลน์

Truy cập Hướng dẫn sử dụng trực tuyến

온라인 설명서에 액세스

From your browser

### จากเบราว์เซอร์ของคุณ

Dari browser Anda

Từ trình duyệt của bạn

從瀏覽器

브라우저에서

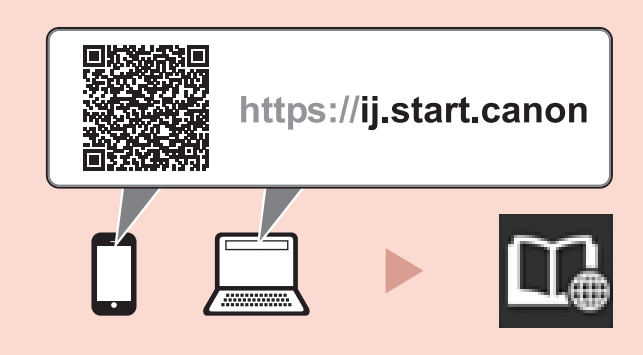